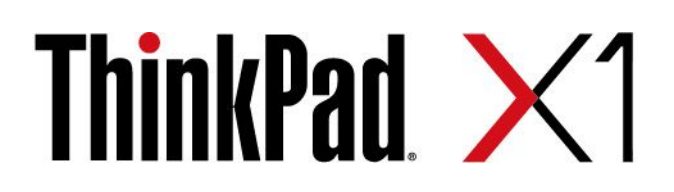

# X1 Carbon Gen 9 および X1 Yoga Gen 6

# ユーザー・ガイド

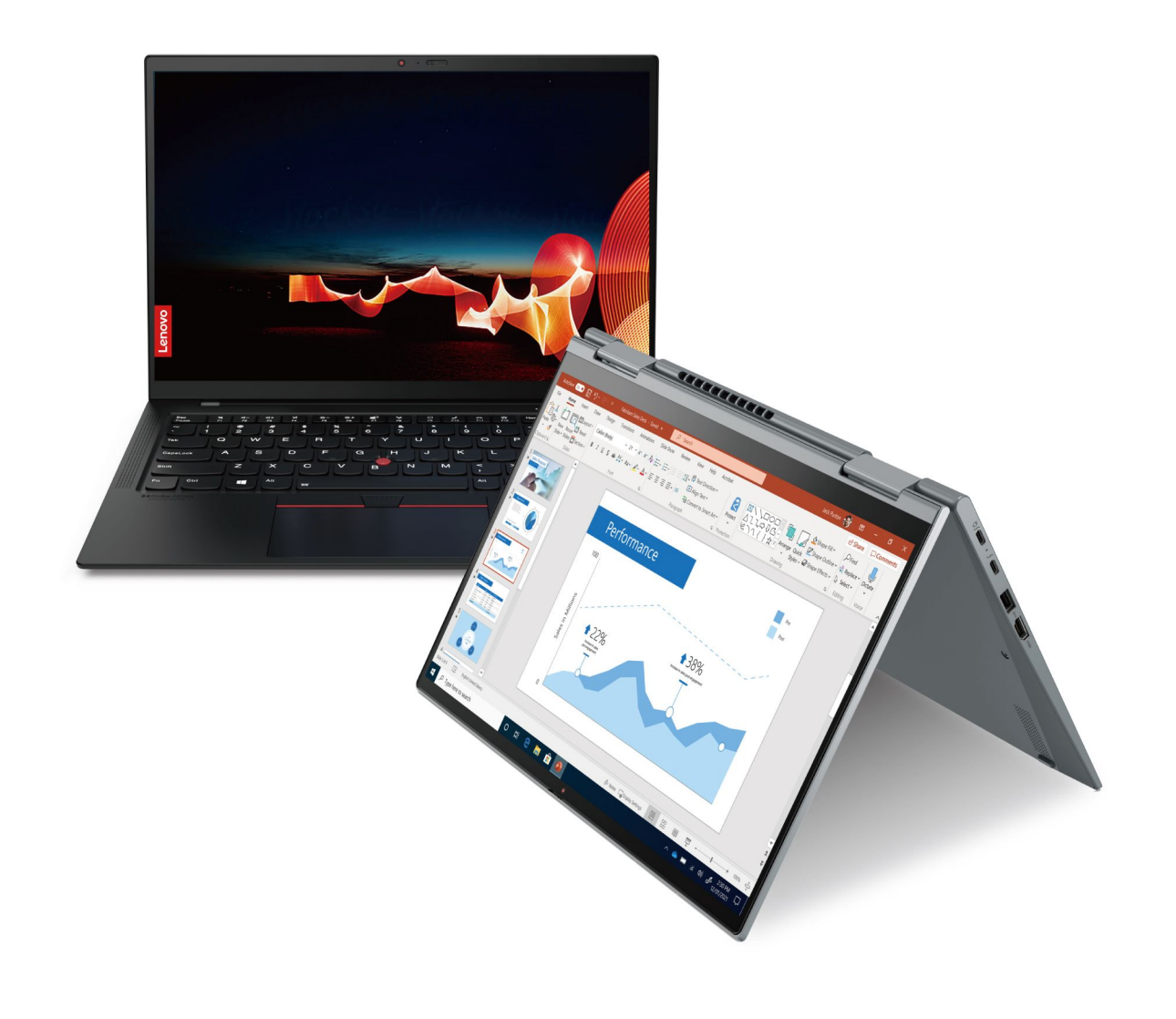

Lenovo

## はじめにお読みください

本書および本書で紹介する製品をご使用になる前に、以下に記載されているドキュメントを読んで理解してください。

- 「安全上の注意と保証についての手引き」
- 「セットアップ・ガイド」
- 一般的な安全と規制に関する注意

第2版(2021年7月)

© Copyright Lenovo 2021.

制限付き権利に関する通知: データまたはソフトウェアが米国一般調達局 (GSA: General Services Administration) 契約に 準じて提供される場合、使用、複製、または開示は契約番号 GS-35F-05925 に規定された制限に従うものとします。

# 目次

| Lenovo ノートブックの検出                                      | iii |
|-------------------------------------------------------|-----|
| 第1章.コンピューターを見る                                        | 1   |
| 前面                                                    | 1   |
| 側面                                                    | 5   |
| 底面                                                    | 6   |
| 仕様                                                    | 6   |
| USB 仕様                                                | 6   |
| 林 2 立 ふうしゃ た み み み み み み み み み み み み み み み み み み      |     |
| 第2章、コンヒューダーを初めて使                                      | •   |
| <b>7</b>                                              | 9   |
| ネットワークへのアクセス                                          | 9   |
| Wi-Fi ネットワークへの接続                                      | 9   |
| 有線イーサネットへの接続                                          | 9   |
| 携帯電話ネットワークへの接続 (一部のモデ                                 | 0   |
|                                                       | 9   |
| 「機内七一下」をオンにしまり                                        | 10  |
|                                                       | 10  |
| キーホード・ショートカットの使用                                      | 10  |
| TrackPoint ホインティング・テバイスの使                             | 10  |
| 用・・・・・・・・・・・・・・・・・・・・・・・・・・・・・・・・・・・・・                | 12  |
| トノックハットの使用                                            | 13  |
| タッチ・スクリーンの使用 (一部のモナル) .                               | 14  |
| 外付りセーターへの接続                                           | 10  |
| YOGA セートに しい ( 理解 9 る                                 | 1/  |
| Lenovo Integrated Pen の使用 (IninkPad XI Yoga Gen 6 専用) | 17  |
| • • • • • • • • • • • • • • • • • • • •               | 17  |
| 第3章.コンピューターの探索                                        | 19  |
| Lenovo $\mathcal{P}\mathcal{P}\mathcal{U}$            | 19  |
| スマート機能 (一部のモデル)                                       | 20  |
| インテリジェント・クーリング                                        | 22  |
| 電源の管理・・・・・・・・・・・・・・・・・・・・・・・・・・・・・・・・・・・・             | 22  |
| バッテリー状況のチェック.......                                   | 23  |
| コンピューターの充電                                            | 23  |
| 電源設定の変更                                               | 24  |
| データの転送                                                | 25  |
| Bluetooth 接続の設定                                       | 25  |
| NFC 接続の設定 (一部のモデル)                                    | 25  |
| アクセサリの購入                                              | 25  |
|                                                       |     |
| 第4章.コンピューターと情報を保護                                     |     |
| する                                                    | 27  |
| コンピューターのロック                                           | 27  |

| 指紋認証でログインする                                                                                                    | 27       |
|----------------------------------------------------------------------------------------------------|----------|
| 顔 ID を使用してログイン (一部のモデル)                                                                                                    | 28       |
| 人の存在の検出(一部のモデル)                                                                                                    | 28       |
| プライバシーの保護 (一部のモデル)                                                                                                    | 29       |
| 電源断からデータを保護(一部のモデル)                                                                                                    | 30       |
| UEFI BIOS パスワード                                                                                                    | 30       |
| パスワードの種類                                                                                                    | 30       |
| パスワードの設定、変更、削除                                                                                                    | 31       |
| 指紋をパスワードに関連付ける(一部のモデ                                                                                                    |          |
| $\mathcal{W}$ )                                                                                                    | 32       |
| 第5音 詳細語史の構成                                                                                                    | 25       |
|                                                                                                    | 35       |
|                                                                                                    | 25       |
| UEFI BIOS インターコーを開く                                                                                                    | 25       |
| UEFIBIOSインターノエース内を移動する。                                                                                                    | 33<br>25 |
| ンステムロ竹とンステム時刻の設定                                                                                                    | 35       |
|                                                                                                    | 35       |
| UEFIBIOS の更利                                                                                                    | 36       |
| イバーのインストール                                                                                                    | 36       |
| 第6章. CRU 交換部品                                                                                                    | 39       |
| CRU IJZト                                                                                                    | 39       |
| 高速スタートアップと内蔵バッテリーを無効にす                                                                                                    | 20       |
| る                                                                                                    | 39       |
| CRU の父授                                                                                                    | 40       |
| $\mathbf{M}_{\mathbf{A}} \cdot \mathbf{M}_{\mathbf{A}} = \mathbf{M}_{\mathbf{A}} \cdot \mathbf{M}_{\mathbf{A}} = $ | 40       |
| M.2 = J = MAN + K = K = MAN + K = MAN + MAN + MAN + MAN                                                                                                    | 41       |
| $94$ $V \neq W = V (-m O + 9 h)$ .                                                                                                    | 42       |
| 第7章.サービスとサポート                                                                                                    | 45       |
| よくある質問と答え                                                                                                    | 45       |
| エラー・メッセージ                                                                                                    | 46       |
| ビープ音が鳴るエラー                                                                                                    | 47       |
| 自己ヘルプ・リソース                                                                                                    | 48       |
| Windows ラベル                                                                                                    | 49       |
| 電話によるサポート                                                                                                    | 49       |
| Lenovo に電話をかける前に                                                                                                    | 49       |
| Lenovo スマートセンター                                                                                                    | 50       |
| 有償サービスの購入                                                                                                    | 51       |
| 付録 A. 規制情報                                                                                                    | 53       |
| 付録 B. 特記事項および商標                                                                                                    | 57       |

# Lenovo ノートブックの検出

Lenovo® ノートブックをお買い上げいただき、ありがとうございます。当社は、お客様に最適なソリューションを提供するよう努めています。

ツアーを開始する前に、以下の情報をお読みください。

- この資料に示す図は、ご使用の製品とは異なる場合があります。
- モデルによっては、一部のオプションのアクセサリ、機能、ソフトウェア・プログラム、およびユー ザー・インターフェースに関する指示がご使用のコンピューターに該当しない場合があります。
- ドキュメントの内容は予告なしに変更される場合があります。最新のドキュメントを入手するには、 https://pcsupport.lenovo.com にアクセスしてください。

# 第1章 コンピューターを見る

# 前面

ThinkPad X1 Yoga Gen 6

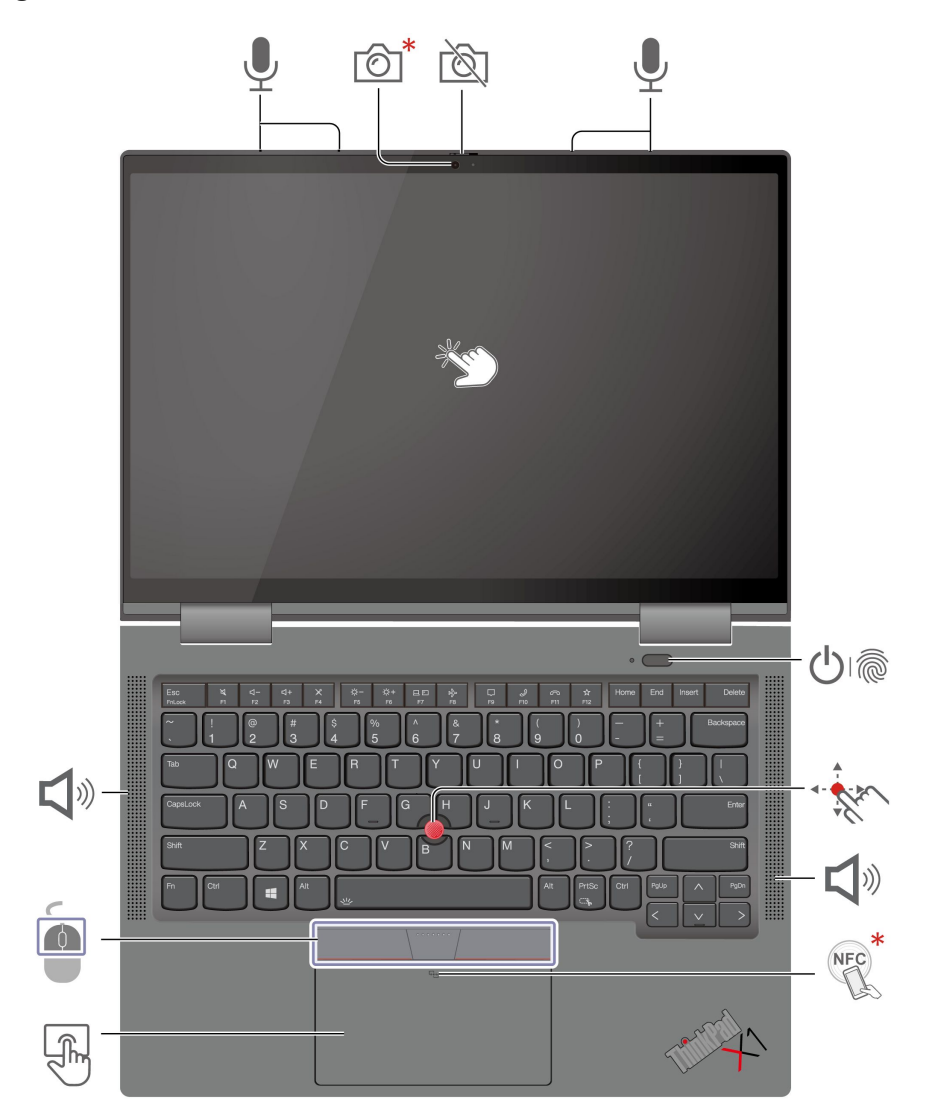

| Ô | 赤外線カメラ*/カメラ*                              | ß      | Web カメラ・プライバシー・シャッ<br>ター |
|---|-------------------------------------------|--------|--------------------------|
| Ţ | マイクロホン                                    | 0<br>0 | 指紋センサー付き電源ボタン            |
| 1 | TrackPoint <sup>®</sup> ポインティング・ス<br>ティック | گ      | スピーカー                    |

| NFC * | NFC (近距離通信) マーク* | F  | トラックパッド   |
|-------|------------------|----|-----------|
|       | TrackPoint ボタン   | C. | タッチ・スクリーン |

\* 一部のモデル

# 🔯 Web カメラ・プライバシー・シャッター

Web カメラ・プライバシー・シャッターをスライドし、カメラのレンズのカバーを付けたり外したりしま す。プライバシーを保護するために作成されています。

# **む** スピーカー

Dolby Voice<sup>®</sup> をサポートしています。これにより、電話会議で自然な音を実現し、リスナーの疲れが軽減 され、また驚くほどクリアな音のため、会議の生産性が向上します。

## 関連トピック

- 28ページの「顔 ID を使用してログイン (一部のモデル)」
- 27ページの「指紋認証でログインする」
- 28 ページの「人の存在の検出 (一部のモデル)」
- 14ページの「タッチ・スクリーンの使用 (一部のモデル)」
- 12ページの「TrackPoint ポインティング・デバイスの使用」
- 13ページの「トラックパッドの使用」
- 25 ページの「NFC 接続の設定 (一部のモデル)」

## ThinkPad X1 Carbon Gen 9

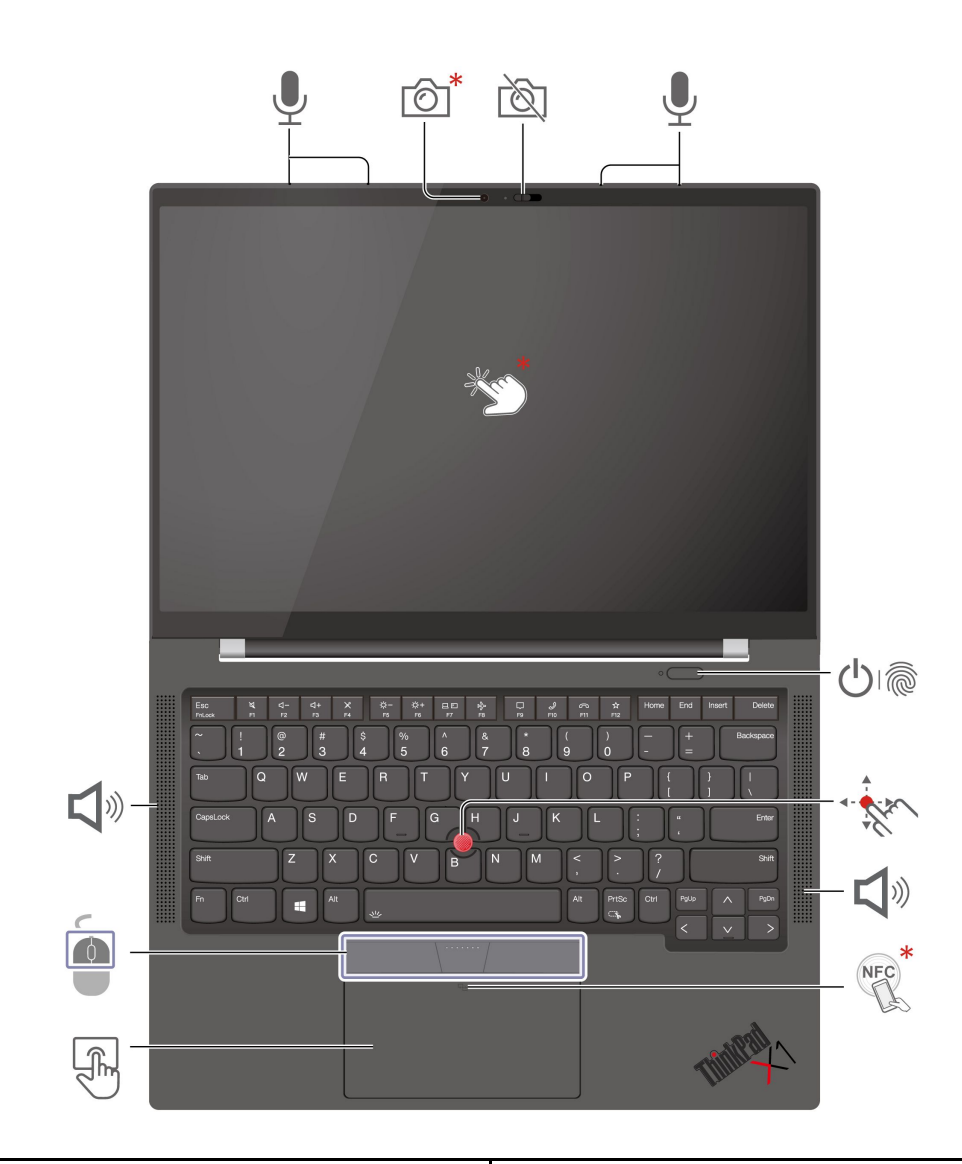

| Ô     | 赤外線カメラ* / カメラ*                            | Ń  | Web カメラ・プライバシー・シャッ<br>ター |
|-------|-------------------------------------------|----|--------------------------|
| Ţ     | マイクロホン                                    |    | 指紋センサー付き電源ボタン            |
| - the | TrackPoint <sup>®</sup> ポインティング・スティッ<br>ク | گ  | スピーカー                    |
| NFC * | NFC (近距離通信) マーク*                          | Ę  | トラックパッド                  |
|       | TrackPoint ボタン                            | *m | タッチ・スクリーン*               |

\*一部のモデル

# 🖄 Web カメラ・プライバシー・シャッター

Web カメラ・プライバシー・シャッターをスライドし、カメラのレンズのカバーを付けたり外したりしま す。プライバシーを保護するために作成されています。

**く**<sup>
</sup>
スピーカー

Dolby Voice<sup>®</sup> をサポートしています。これにより、電話会議で自然な音を実現し、リスナーの疲れが軽減 され、また驚くほどクリアな音のため、会議の生産性が向上します。

#### 関連トピック

- 28ページの「顔 ID を使用してログイン (一部のモデル)」
- 27ページの「指紋認証でログインする」
- 28ページの「人の存在の検出(一部のモデル)」
- 14ページの「タッチ・スクリーンの使用(一部のモデル)」
- 12ページの「TrackPoint ポインティング・デバイスの使用」
- 13ページの「トラックパッドの使用」
- 25ページの「NFC 接続の設定 (一部のモデル)」

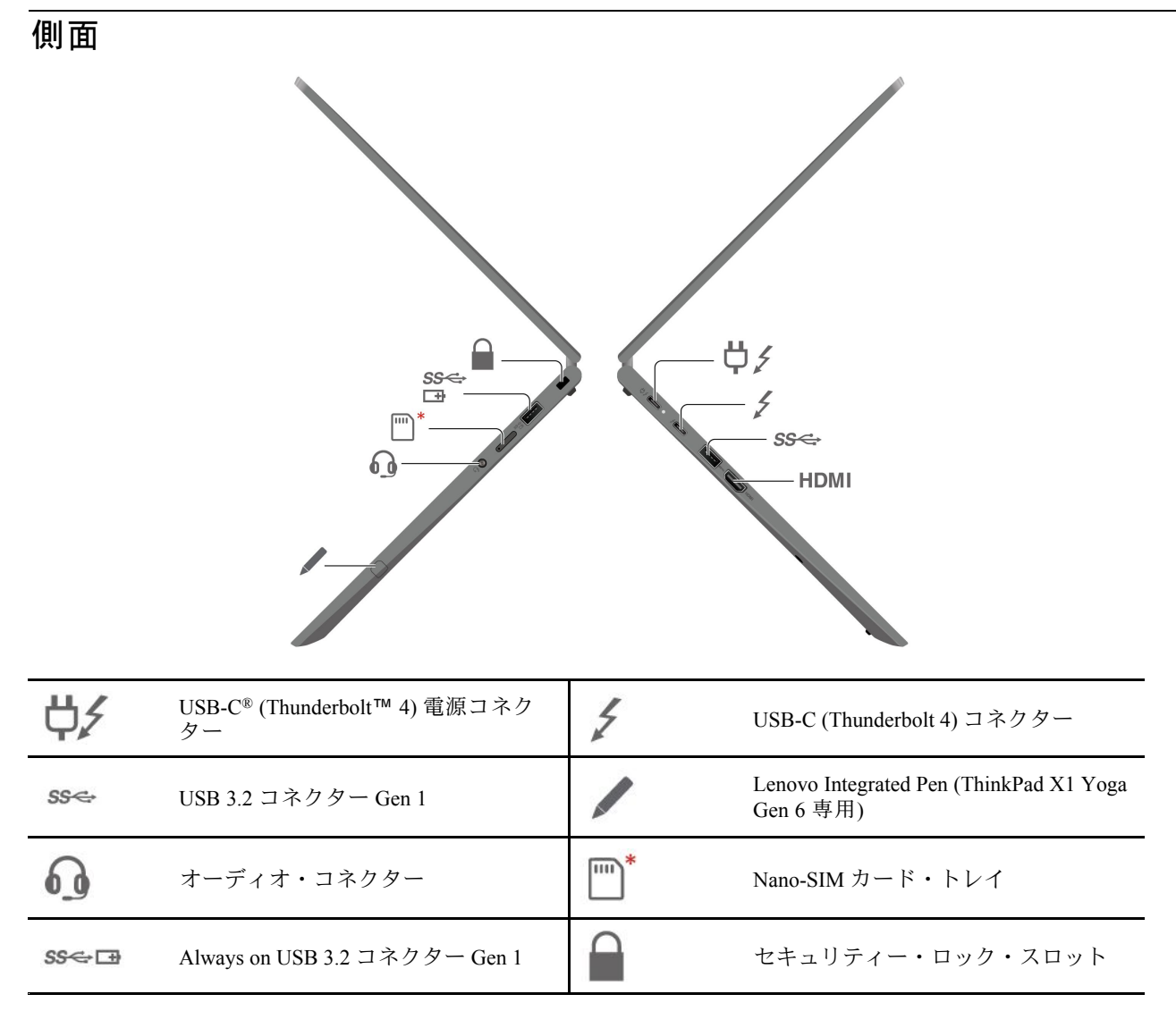

\*一部のモデル

#### 関連トピック

- 9ページの「携帯電話ネットワークへの接続(一部のモデル)」
- 23ページの「コンピューターの充電」
- 16ページの「外付けモニターへの接続」
- 17 ページの「Lenovo Integrated Pen の使用 (ThinkPad X1 Yoga Gen 6 専用)」
- 6 ページの「USB 仕様」
- 27ページの「コンピューターのロック」

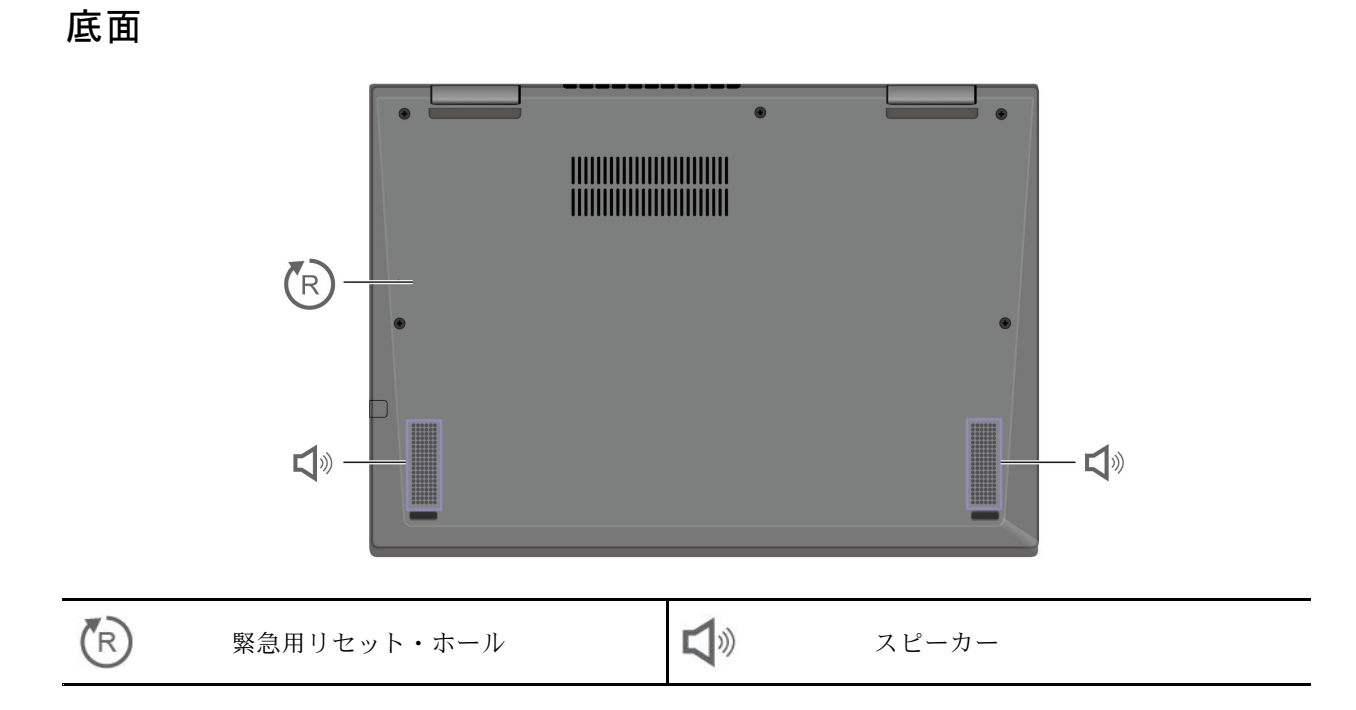

# 🕞 緊急用リセット・ホール

コンピューターが応答しなくなり電源ボタンを押してもオフにできない場合は、コンピューターをリ セットします。

- 1. コンピューターを AC 電源から切り離します。
- 2. 真直ぐにしたクリップを穴に挿入して、電源を一時的に切断します。
- 3. コンピューターを AC 電源に接続し、コンピューターの電源をオンにします。

## 仕様

ご使用のコンピューターの仕様の詳細については、https://psref.lenovo.com を参照し、製品で検索して ください。

## USB 仕様

注:

- コンピューター・モデルによっては、一部の USB コネクターをコンピューターで使用できないことがあります。
- 非常にまれなケースですが、USB-Cコネクターに接続された USB-C対応デバイスがワイヤレス機能に干渉する場合があります。コンピューターをWi-Fiまたは携帯ネットワークに接続できない場合、または GPS機能で現在位置を特定できない場合は、USB-CコネクターからUSB-C対応デバイスを取り外します。

説明

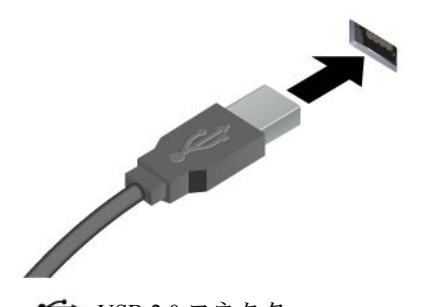

USB キーボード、USB マウス、USB ストレージ・デバイス、USB プリンターなどの USB 対応デバイスを接続します。

- ← USB 2.0 コネクター
- SS USB 3.2 コネクター Gen 1

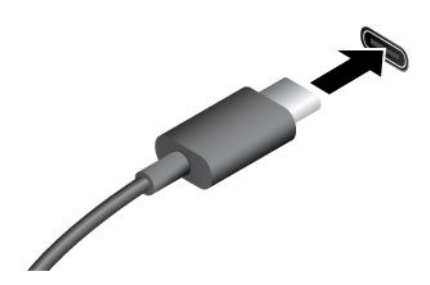

- USB-C (3.2 Gen 1) コネクター
- USB-C (3.2 Gen 2) コネクター
- J USB-C (Thunderbolt 3) コネクター
- JUSB-C (Thunderbolt 4) コネクター

- 出力電圧 5 V および出力電流 1.5 A の USB-C 対応デバイスに 充電します。
- 外付けモニターへの接続:
  - USB-C VGA: 最大 1920 x 1200 ピクセル、60 Hz
  - USB-C DP: 最大 5120 x 3200 ピクセル、60 Hz
- コンピューターの機能を拡張するための USB-C 付属品に接続します。USB-C 付属品を購入するには、<u>https://www.lenovo.com/accessories</u> にアクセスしてください。

## USB の転送速度に関する声明

このデバイスの各種 USB コネクターを使用した実際の転送速度は、ホストや周辺機器の処理能力、ファ イル属性、システム構成やオペレーティング・システムに関連する他の要素などの多くの要素に応じて異 なり、以下に掲載されている対応する各デバイスのデータ・レートより遅くなることがあります。

| USB デバイス                    | データ・レート (ギガビット/秒) |
|-----------------------------|-------------------|
| 3.2 Gen 1 / 3.1 Gen 1       | 5                 |
| USB-C (Thunderbolt 3) コネクター | 40                |
| USB-C (Thunderbolt 4) コネクター | 40                |

# 第2章 コンピューターを初めて使う

# ネットワークへのアクセス

ここでは、ワイヤレスまたは有線ネットワークへの接続に役立つ情報を記載しています。

## Wi-Fi ネットワークへの接続

Windows<sup>®</sup>の通知領域にあるネットワーク・アイコンをクリックして、接続するネットワークを選択 します。必要な情報を入力します。

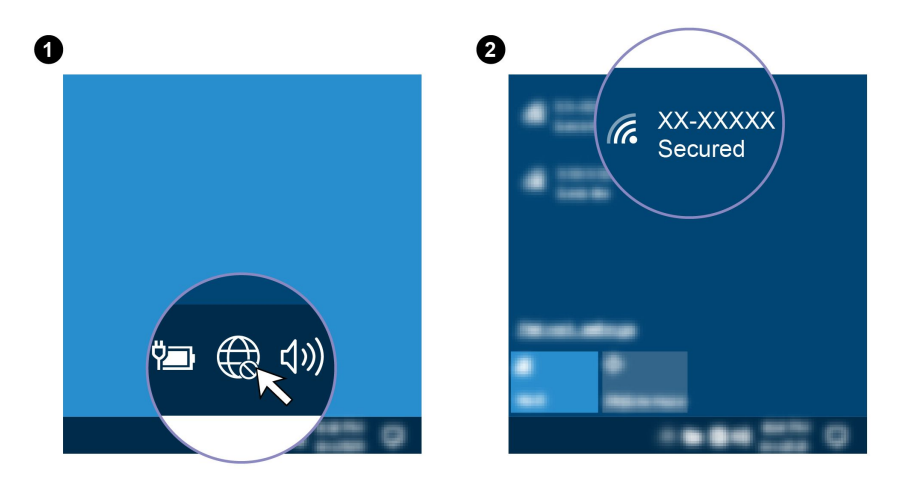

## 有線イーサネットへの接続

コンピューターをローカル・ネットワークに接続するには、Lenovo USB-C - イーサネット・アダプターが 必要です。Lenovo USB-C - イーサネット・アダプターはオプションとして、一部のコンピューター・モデ ルのみに搭載されています。これは https://www.lenovo.com/accessories からご購入できます。

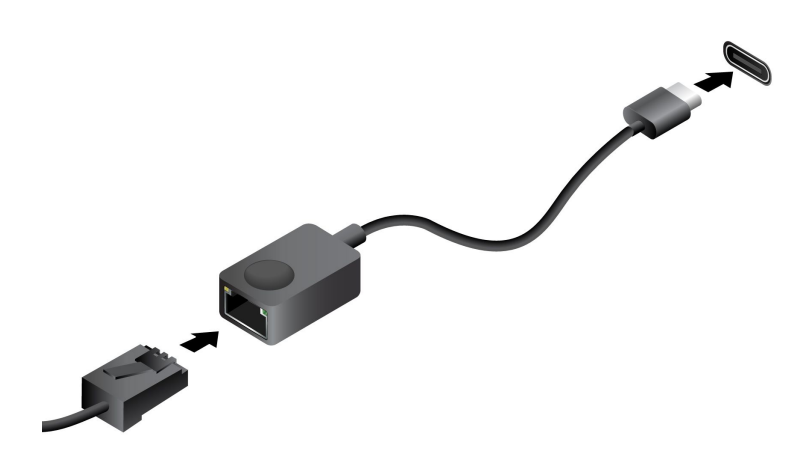

## 携帯電話ネットワークへの接続 (一部のモデル)

4G または 5G 携帯電話のデータ・ネットワークに接続するには、ワイヤレス広域ネットワーク (WWAN) カードおよび nano-SIM カードが取り付けられている必要があります。nano-SIM カードは、国または地域

によっては、ご使用のコンピューターに取り付けられている場合があります。nano-SIM が出荷されていない場合は、認定サービス・キャリアから購入する必要があります。

モデルによっては、コンピューターに WWAN カードが取り付けられていないことがあります。WWAN カードの取り付け手順については、42 ページの「ワイヤレス WAN カード (一部のモデル)」を参照 してください。

注:

- 4Gまたは5G携帯電話サービスは、一部の国または地域の正規のモバイル・サービス・キャリアによって提供されます。セルラー携帯電話のネットワークに接続するには、サービス・キャリアから携帯電話プランを入手する必要があります。携帯電話データ・プランは、場所によって異なる場合があります。
- ネットワーク接続速度は、場所、環境、ネットワークの状態、およびその他の要因によっても異なる場合があります。

携帯電話の接続を確立するには:

- 1. コンピューターの電源をオフにします。
- 2. nano-SIM カードが落ちないように、コンピューターを裏返します。
- 3. nano-SIM カード・スロットの位置を確認し、図のように nano-SIM カードを挿入します。カードの方向に注意して、正しくしっかりと装着されていることを確認してください。

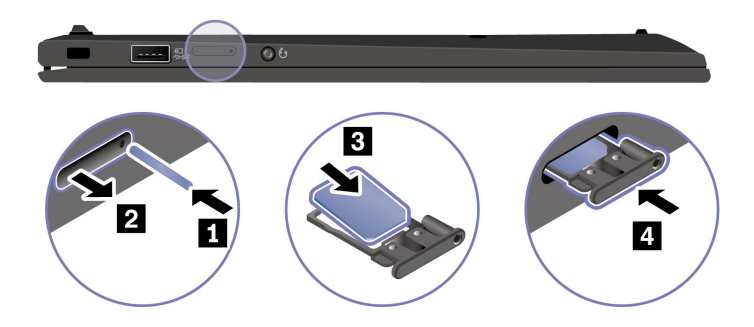

- 4. コンピューターを表に返して、電源をオンにします。
- 5. ネットワーク・アイコンをクリックし、リストから携帯電話ネットワーク・アイコン III を選択 します。必要な情報を入力します。

## 「機内モード」をオンにします

機内モードを有効にすると、すべてのワイヤレス機能は無効になります。

- 1. Windows 通知領域のアクションセンター・アイコン <br />
  「<br />
  をクリックします。
- 2. 「機内モード」をクリックして、機内モードをオンにします。

## コンピューターとのやり取り

ご使用のコンピューターには、画面を移動するさまざまな方法が用意されています。

## キーボード・ショートカットの使用

キーボードには、作業をより効率的に行うのに役立つ特殊キーが装備されています。

https://support.lenovo.com/solutions/featurevideo

| _                  | 各キーまたは F1-F12 ファンクション・キーの標準機能でアイコンとして印刷<br>された、特殊機能を呼び出します。 |
|--------------------|-------------------------------------------------------------|
| Fn Esc •           | FnLock インジケーターオン: 標準機能                                      |
|                    | FnLock ・インジケーターオフ: 特殊機能                                     |
| <b>ध्</b> .<br>F1  | スピーカーを有効/無効にする                                              |
| ් –<br>F2          | 音量を下げる                                                      |
| <b>□+</b><br>F3    | 音量を上げる                                                      |
| × *<br>F4          | マイクロホンを有効/無効にする                                             |
| <b>ġ.−</b><br>F5   | ディスプレイを暗くする                                                 |
| <b>;Ċ; +</b><br>F6 | ディスプレイを明るくする                                                |
| 日<br>F7            | 外付けディスプレイの管理                                                |
| <b>₽}</b><br>F8    | 機内モードを有効または無効にする                                            |
| F9                 | 通知センターを開く/折りたたむ                                             |
| <b>9</b><br>F10    | Microsoft Teams の着信に応答します。                                  |
| ر<br>جان           | Microsoft Teams の着信を拒否します。                                  |
| <b>☆</b><br>F12    | Vantage アプリのこのキーの機能をカスタマイズする                                |
| Fn PrtSc           | Snipping Tool を開く                                           |
| Fn + 些             | キーボードのバックライトの切り替え                                           |
| Fn <b>B</b>        | 中断操作                                                        |
| Fn P               | 操作の一時停止                                                     |
| Fn t K             | コンテンツのスクロール                                                 |
| Fn <b>S</b>        | システム・リクエストの送信                                               |

| Fn \$ 4 | スリープ状態の開始                     |
|---------|-------------------------------|
|         | ウェイクアップするには、Fn または電源ボタンを押します。 |
| Fn +    | 最初に移動                         |
| Fn +    | 最後に移動                         |

## TrackPoint ポインティング・デバイスの使用

TrackPoint ポインティング・デバイスは、ポインティング、クリック、スクロールなど従来のマウスの 機能をすべて行うことができます。

## TrackPoint ポインティング・デバイスの使用

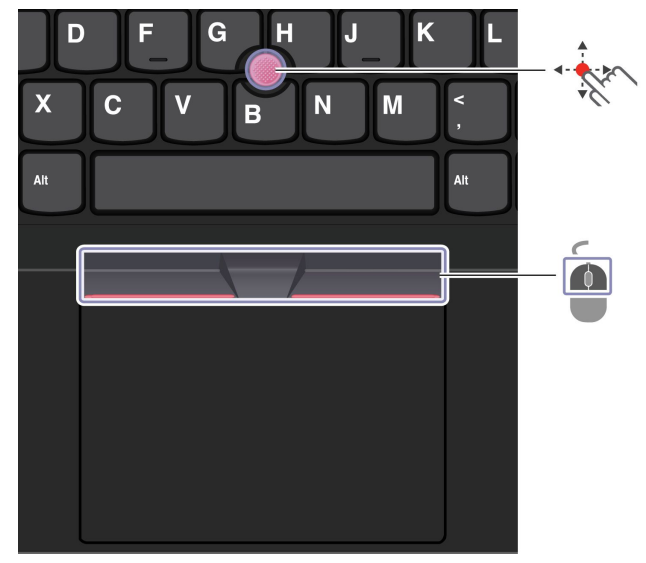

TrackPoint ポインティング・スティック

指でポインティング・スティックのキャップに圧力を加えます。圧力は、キーボード面に対して平行 に 360° 自由に加えます。これによって、画面上のポインターが移動します。かける圧力が高いほど、 ポインタが速く動きます。

# TrackPoint ボタン

左クリック・ボタンと右クリック・ボタンは、従来のマウスの左と右のボタンに対応しています。点状の 中央ボタンを指で押したままにしながら、垂直または水平方向にポインティング・スティックに圧力を加 えます。それから、文書、Web サイト、またはアプリなどをスクロールします。

## TrackPoint ポインティング・デバイスを無効にする

TrackPoint ポインティング・デバイスはデフォルトではアクティブです。デバイスを無効にするには:

- 1. 「スタート」メニューを開き、「設定」→「デバイス」→「マウス」をクリックします。
- 2. 画面上の指示に従って、TrackPointを無効にします。

## ポインティング・スティック・ノンスリップ・キャップの交換

注:新しいキャップに溝 aが付いていることを確認します。

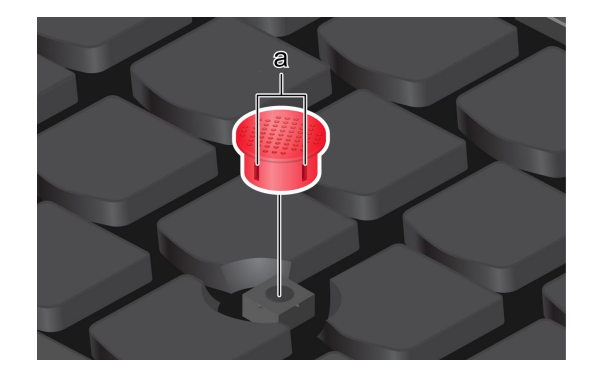

# トラックパッドの使用

トラックパッドの使用

従来のマウスのポインティング、クリック、スクロール機能をすべてトラックパッドで行うことが できます。

項目を選択したり開いたりするには、1回タップします。

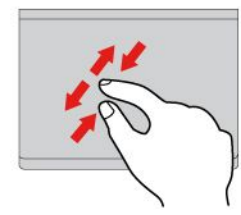

2本の指でズームイン/ズームアウトします。

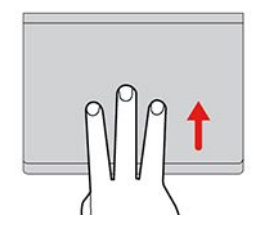

タスク・ビューを開いて、開いているウィン ドウをすべて表示します。

すばやく2回タップしてショートカット・ メニューを表示します。

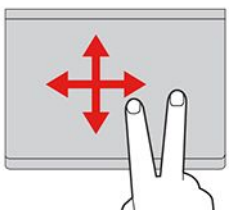

項目をスクロールします。

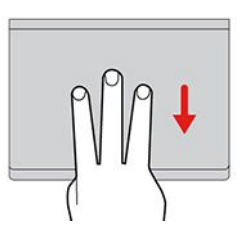

デスクトップを表示します。

注:

- 複数の指を使用する場合は、指の間を少し離して置いてください。
- 一部のジェスチャーは、直前の操作が TrackPoint ポインティング・デバイスで行われた場合は使用できません。
- 一部のジェスチャーは、特定のアプリを使用している場合にのみ使用できます。
- トラックパッドの表面が油分で汚れた場合は、まずコンピューターの電源をオフにします。柔らか く糸くずの出ない布をぬるま湯またはコンピューター用洗剤で湿らせ、トラックパッドの表面を 軽くふきます。

その他のジェスチャーについては、ポインティング・デバイスのヘルプ情報を参照してください。

## トラックパッドを無効にする

トラックパッドは、デフォルトで有効です。デバイスを無効にするには:

- 1. 「**スタート**」メニューを開き、「<mark>設定」→「デバイス」→「タッチパッド</mark>」をクリックします。
- 2. 「タッチパッド」セクションで、「**タッチパッド**」コントロールをオフにします。

## タッチ・スクリーンの使用 (一部のモデル)

ご使用のコンピューターのディスプレイがマルチタッチ機能をサポートしている場合、簡単なタッチ・ ジェスチャで画面を移動できます。

注:一部のジェスチャーは、特定のアプリを使用している場合にのみ使用できない場合があります。

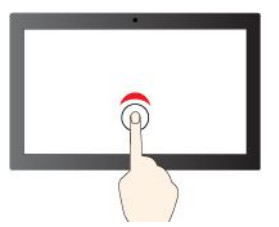

シングル・クリックするには、1回タップ

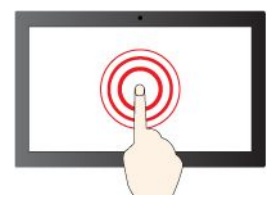

右クリックするには、タップしたままにする

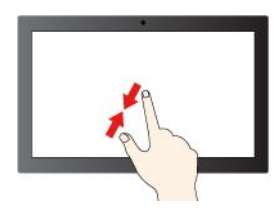

ズームアウト

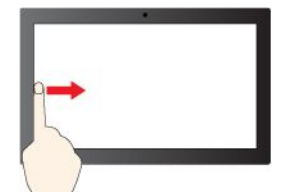

左からスワイプ:開いているすべてのウィ ンドウを表示する

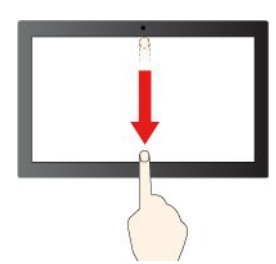

下方向に短くスワイプ:タイトル・バーを表示します

下方向にスワイプ:現在のアプリを閉じます

## 保守のヒント:

- タッチ・スクリーンのクリーニングの前に電源をオフにしてください。
- 乾いた、柔らかい糸くずの出ない布または脱脂綿を使用して、タッチ・スクリーンから指紋やほこりを取り除いてください。布に溶剤を塗布しないでください。

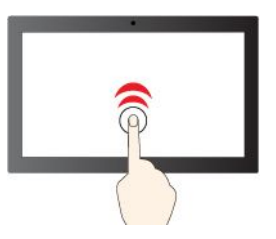

ダブルクリックするには、2回タップ

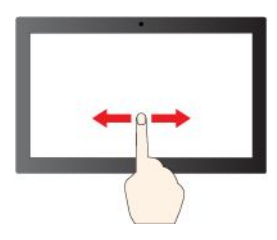

項目をスクロールするには、スライドする

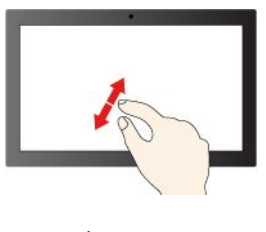

ズームイン

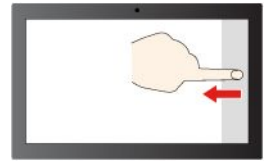

右からスワイプ: アクション センターを開く

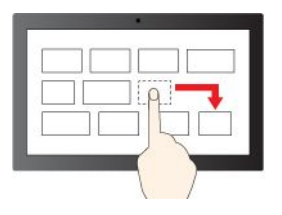

ドラッグ

- タッチ・スクリーンはプラスチック・フィルムでカバーされたガラス・パネルです。画面に圧力を 加えたり、金属製の物を置いたりしないでください。タッチ・パネルの損傷や誤動作の原因とな ることがあります。
- 画面上の入力には爪、手袋をはめた指、または無生物は使用しないでください。
- 指で触れたポイントと画面上の実際の位置のずれを回避するために、指による入力の精度を定期的に 修正してください。

## 外付けモニターへの接続

コンピューターをプロジェクターやモニターに接続して、プレゼンテーションを行ったりワークス ペースを拡張したりします。

## 有線ディスプレイへの接続

ご使用のコンピューターが外付けディスプレイを検出できない場合は、デスクトップ上の空白領域で 右クリックし、ディスプレイの設定を選択します。次に、画面の指示に従って外付けディスプレイ を検出します。

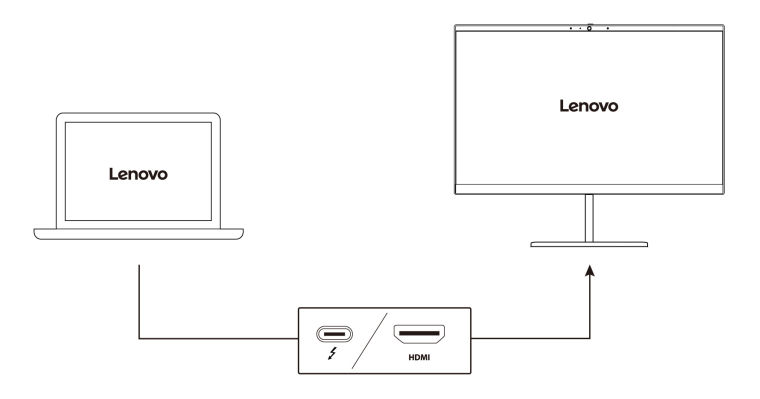

#### サポートされる解像度

次の表に、外付けディスプレイでサポートされる最大解像度を示します。

| 外付けモニターの接続                  | サポートされる解像度                |
|-----------------------------|---------------------------|
| USB-C (Thunderbolt 4) コネクター | 最大 5120 x 3200 ピクセル/60 Hz |
| HDMI™ コネクター                 | 最大 3840 x 2160 ピクセル/60 Hz |

#### ワイヤレス・ディスプレイへの接続

ワイヤレス・ディスプレイを使用するには、コンピューターと外付けディスプレイの両方が Miracast<sup>®</sup> 機能をサポートしていることを確認します。

■ + を押して、接続するワイヤレス・ディスプレイを選択します。

#### 表示モードの設定

ディスプレイ切り替え機能付き

#### 画面の設定

1. デスクトップの空白領域で右クリックし、ディスプレイの設定を選択します。

2. 構成するディスプレイを選択し、お好みのディスプレイ設定に変更します。

コンピューターの液晶ディスプレイと外付けディスプレイの両方の設定を変更できます。たとえば、どちらをメイン・ディスプレイにしてどちらをセカンダリー・ディスプレイにするか定義できます。また、解像度や向きも変更できます。

## YOGA モードについて理解する

ディスプレイを回転させて、好みに応じて YOGA モードを切り替えることができます。スタンド・モード、テント・モード、およびタブレット・モードでは、キーボードおよびポインティング・デバイスが自動的に無効になります。その代わり、タッチスクリーンを使用してコンピューターを制御できます。

注意:無理な力でコンピューター・ディスプレイを回転させたり、コンピューター・ディスプレイの 右上または左上隅に力をかけたりしないでください。コンピューター・ディスプレイまたはヒンジが 損傷する恐れがあります。

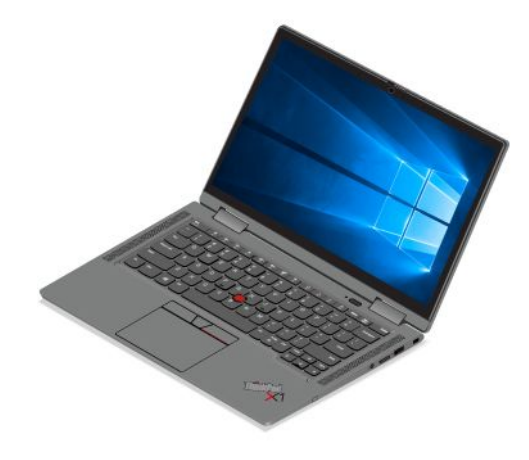

ノートブック・モード

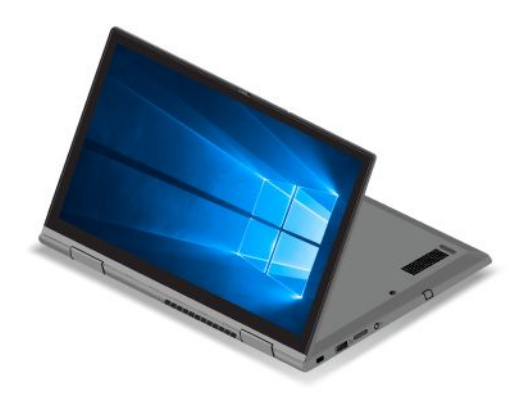

スタンド・モード

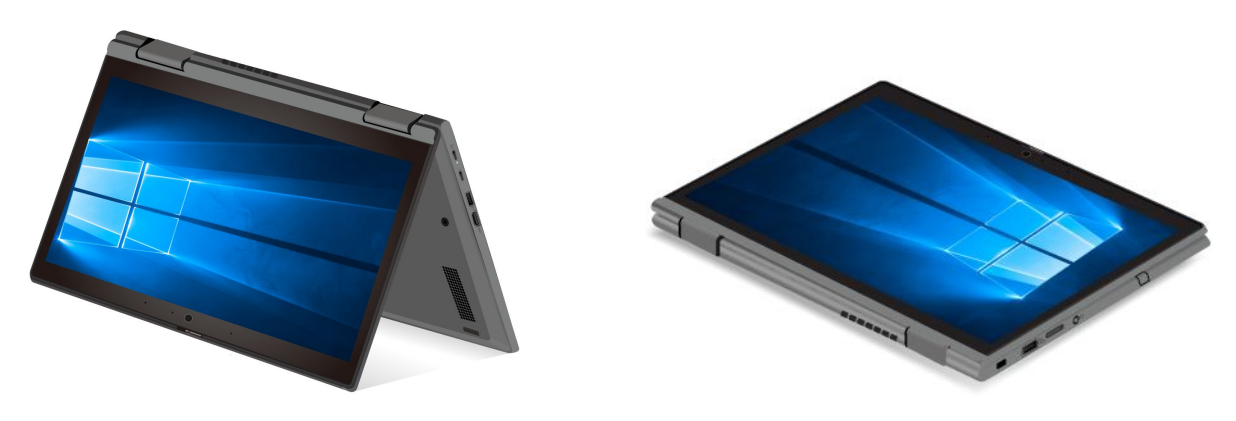

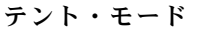

タブレット・モード

Lenovo Integrated Pen の使用 (ThinkPad X1 Yoga Gen 6 専用) ガレージ付きの充電式電子ペンを使用すると、より正確で簡単な書き込みやスケッチが可能になります。

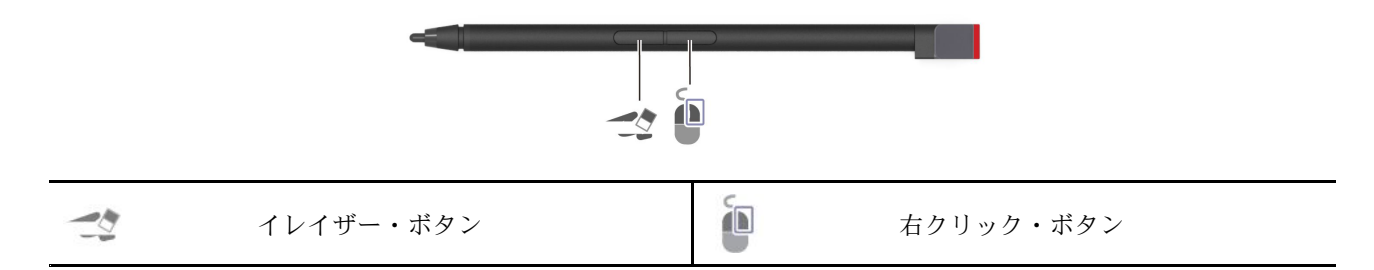

Lenovo Integrated Penは防水ではありません。水および過度な湿気からペンを遠ざけるようにしてください。Lenovo Integrated Penを購入するには、https://www.lenovo.com/accessories にアクセスしてください。

## Lenovo Integrated Pen を充電する

- 1. コンピューターがオンまたはスリープ状態であることを確認してください。
- 2. ペンをペン・スロットに挿入します。ペンは約15秒で80%充電され、約5分で100%充電されます。

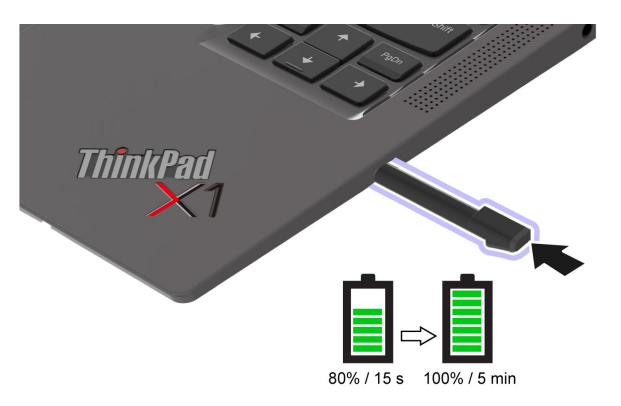

# 第3章 コンピューターの探索

## Lenovo アプリ

ここでは、Vantage および Lenovo Quick Clean アプリについて説明します。

### Vantage アプリ

初期インストールされている Vantage アプリは、自動化されたアップデートと修正、ハードウェア設定 の構成、およびパーソナライズされたサポートを提供して、コンピューターをメンテナンスするのに 役立つカスタマイズされたワンストップ・ソリューションです。

Vantage アプリにアクセスするには、Windows Search ボックスに「Vantage」と入力します。

#### 主な機能

Vantage アプリを使用すると、次のことができます。

- デバイスの状態を容易に把握して、デバイス設定をカスタマイズできます。
- UEFI BIOS、ファームウェアおよびドライバーの更新をダウンロードしてインストールし、コン ピューターを最新の状態に保ちます。
- コンピューターの健全性を監視し、外部の脅威からコンピューターを保護します。
- コンピューター・ハードウェアをスキャンして、ハードウェアの問題を診断します。
- 保証状況を調べます(オンライン)。
- 「ユーザー・ガイド」および役に立つ資料にアクセスします。

注:

- 使用可能な機能は、コンピューターのモデルによって異なります。
- Vantage アプリでは、コンピューターの体験を向上させるために定期的に機能を更新しています。機能の説明は、実際のユーザー・インターフェースと異なる場合があります。

#### Lenovo Quick Clean

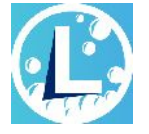

モデルによっては、Lenovo Quick Clean 機能がサポートされていることがあります。Lenovo Quick Clean 機能がプレインストールされているモデルでは、キーボード、スクリーン、トラックパッド、および TrackPoint ポインティング・デバイスを一時的に無効にしてクリーニングすることができます。

Lenovo Quick Clean にアクセスするには、以下のいずれかを実行します。

- Windows Search ボックスに「Lenovo Quick Clean」と入力します。
- Fn キーと右の Shift キーを同時に押します。

Lenovo Quick Clean の最新バージョンをダウンロードするには、https://pcsupport.lenovo.com にアクセス してください。

## スマート機能 (一部のモデル)

Glance by Mirametrix がコンピューターに初期インストールされている場合があります。Glance はカメラを 使用して頭の動きを捉え、コンピューターをよりスマートで効率的にします。

#### Glance by Mirametrix へのアクセス

Windows Search に「Glance」と入力し、Enter キーを押します。

注: Glance をアンインストールした場合は、https://support.lenovo.com/contactus で要求できます。

#### 主な機能の説明

モデルによっては、ご使用のコンピューターで一部の機能を使用できないことがあります。

- プライバシーの保護
  - Privacy Alert: 覗き見しようとする人が検出されると、アラート・アイコンがコンピューター画面に表示されます。

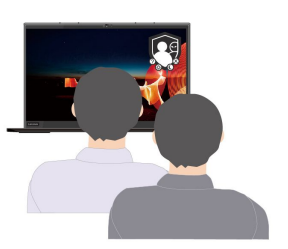

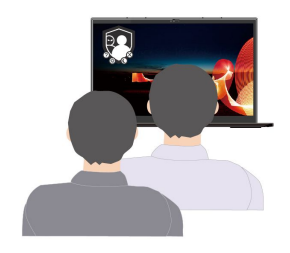

- Privacy Guard: 覗き見しようとする人が検出されると、画面が不鮮明になります。不鮮明効果を取り 消すには、Alt+F2 キーを押します。

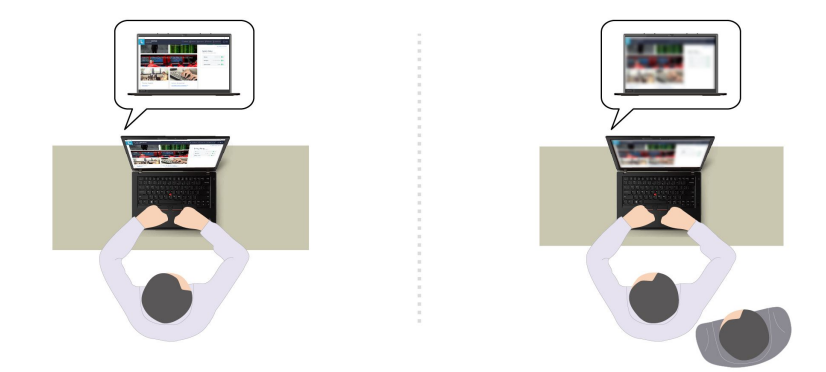

- Smart Display: ユーザーが見ていない画面が不鮮明になります。ユーザーがどの画面にも向いていない場合は、すべての画面が不鮮明になります。不鮮明効果を取り消すには、Alt+F2 キーを押します。

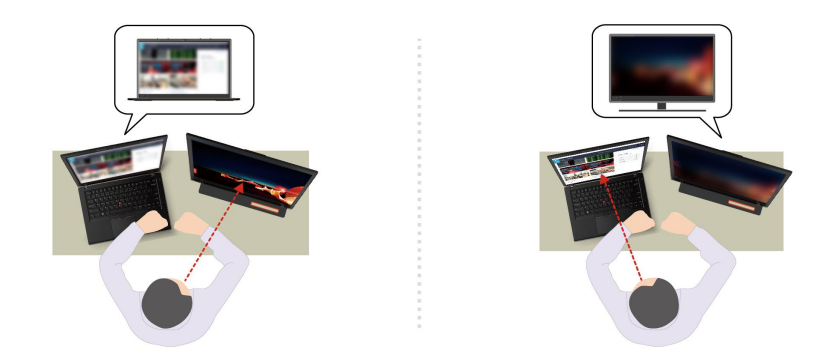

**注**:ご使用のコンピューターに ePrivacy スクリーンがある場合は、プライバシー保護を向上させることができます。詳しくは、<u>https://support.lenovo.com/us/en/videos/vid500144</u> を参照してください。

- 生産性の向上
  - Snap Window: ある画面であるウィンドウを選択した状態で顔を別の画面に向けると、向いている 画面の上部中央にそのウィンドウが自動的に固定されます。

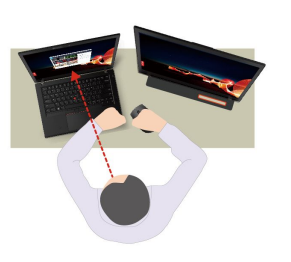

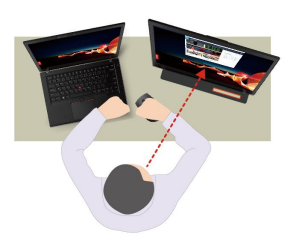

- Smart Pointer: ポインターが、ユーザーが向き合っている画面に移動します。ポインターが別の画面 に移動したときは、一時的に大きく描画されます。

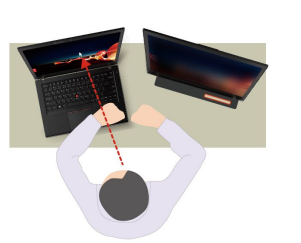

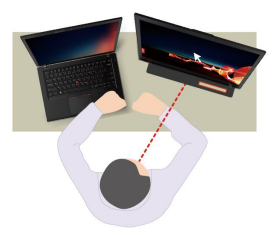

注: Snap Window および Smart Pointer は、コンピューターが外付けディスプレイに接続されている 場合にのみ機能します。外付けディスプレイがコンピューターと同じ高さに設置されていることを 確認してください。

- デジタル・ウェルネスの促進
  - Posture check: 画面に向かって前のめりになると、姿勢を調整するようにリマインドされます。
  - 20/20/20 Alert: 20 分ごとに 20 秒間画面から目を離して目をリラックスさせるようにリマインドさ れます。

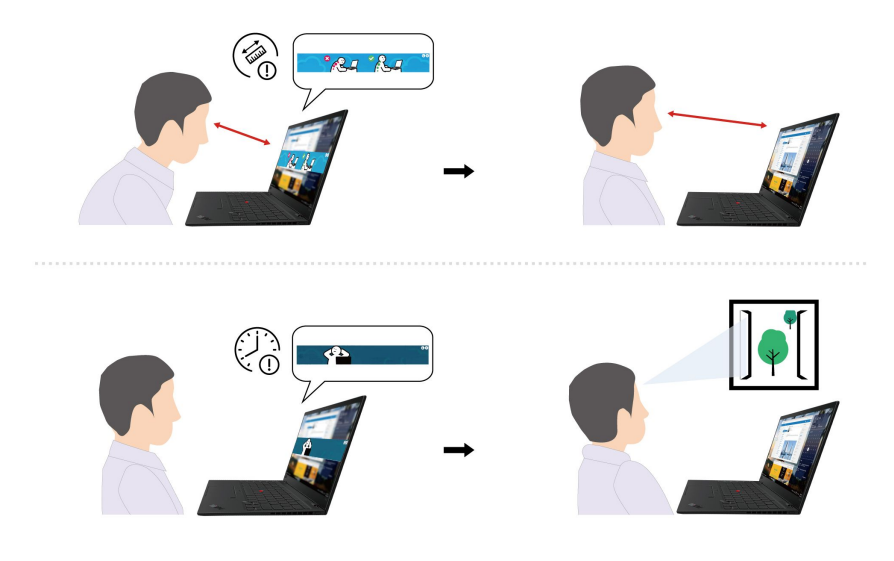

#### \_\_\_\_\_\_ インテリジェント・クーリング

インテリジェント・クーリング機能を使用すると、ファンの速度、コンピューターの温度およびパフォーマンスを調整できます。この機能は、デフォルトでは自動モードで動作します。手動モードと自動モードを切り替えるには、Fn+Tキーを押します。

#### 手動モード

- 🕥 静音モード: 低速ファン速度
- 🍈 バランス・モード: バランスの取れたパフォーマンスとファン速度
- 🌄 パフォーマンス・モード: 最高のパフォーマンスと通常のファン速度

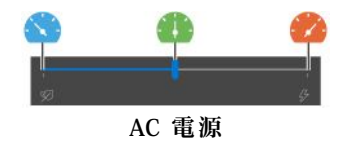

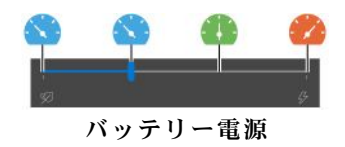

優先モードを選択するには、次のようにします。

- 1. Windows の通知領域にあるバッテリー状況アイコンをクリックします。
- 2. スライダーを左または右に移動させて、希望のモードを選択します。

#### 自動モード

- 🛆 自動バッテリー・モード: システムの稼働状況に基づいて自動的に静音モードとバッテリー・モー ドを切り替えます。
- (A) 自動パフォーマンス・モード: システムの稼働状況に基づいて自動的に静音モード、バランス・ モード、パフォーマンス・モードを切り替えます。

## 電源の管理

このセクションの情報を使用して、パフォーマンスと電源の効率の最適なバランスを実現します。

## バッテリー状況のチェック

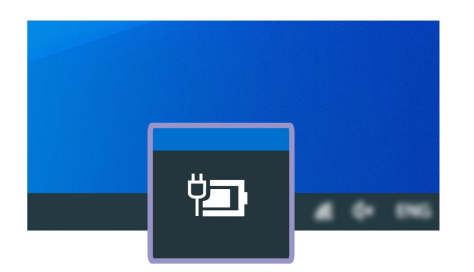

Windows 通知領域のバッテリー・アイコンをクリックして、簡単にバッテリー状況の確認、現在の電源プランの確認、電源モードの変更、バッテリー設定へのアクセスを実行できます。バッテリーについて詳しくは、Vantage アプリを参照してください。

## コンピューターの充電

#### AC 電源の使用

AC 電源アダプターの電源:

- 電源: 45 W または 65 W (モデルによって異なります)
- 50 Hz ~ 60 Hz の正弦波入力
- AC 電源アダプターの定格入力: 100 V ~ 240 V AC、50 Hz ~ 60 Hz

バッテリー電源の残量が少ない場合は、コンピューターを付属の電源アダプターでAC電源に接続して バッテリーを充電します。65WAC電源アダプターが高速充電機能をサポートしている場合、バッテリー はコンピューターの電源を切ってから約1時間で80%充電されます。実際の充電時間は、バッテリーのサ イズ、物理的環境およびコンピューターを使用しているかどうかによって左右されます。

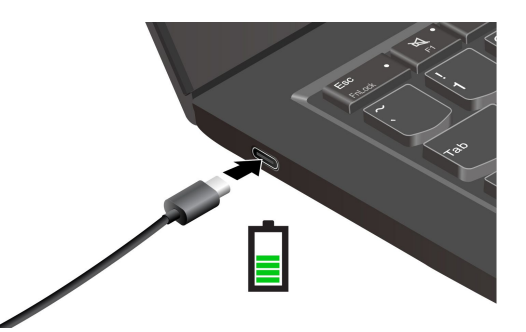

注:バッテリー寿命を最大限にするには:

- バッテリーが完全に消耗するまで使用し、完全に再充電してから使用してください。バッテリーが完全 に充電されたら、94%以下まで放電してから再充電する必要があります。
- お客様の使用状況に基づいてフル充電容量が最適化されることがあります。長時間あまり使用されない 場合は、20%まで放電してから完全に充電するまで、バッテリーのフル容量が使用できない場合があり ます。詳しくは、Vantage アプリの電源セクションを参照してください。

#### P-to-P 2.0 (ピアツーピア 2.0) 充電機能の使用

コンピューターの USB-C (Thunderbolt 4) コネクターはどちらも、Lenovo 独自の P-to-P 2.0 充電機能を使用 しています。この機能を使用するには、「Always On USB」および「Charge in Battery Mode」がコン ピューターの UEFI BIOS で有効になっていることを確認します。これにより、コンピューターの電源がオ フまたは休眠状態でもこの機能が動作します。 「Always On USB」および「Charge in Battery Mode」を有効にするには:

- 1. F1を押して UEFI BIOS メニューに入ります。
- 2. 「Config」→「USB」をクリックしてから、「Always On USB」および「Charge in Battery Mode」 を有効にします。
- AC 電源がない場合:

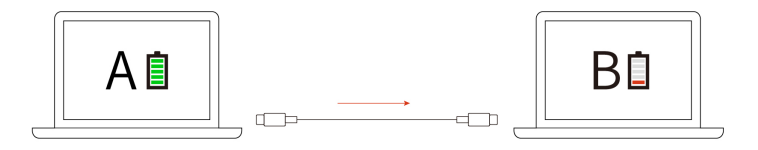

注:コンピューターAのバッテリー電源の残量が 30% 以上であり、コンピューターBを 3%以上 上回っていること。

• AC 電源がある場合:

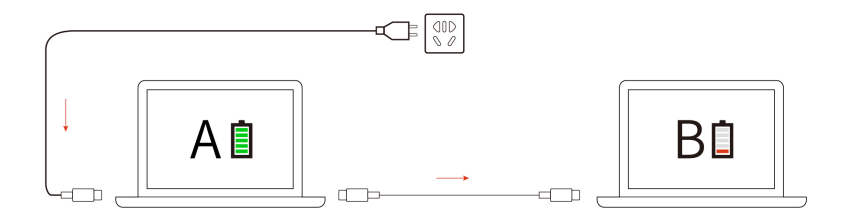

注:コンピューターの充電機能を使用した実際の充電速度は、コンピューターのバッテリー電源の残 量、AC電源アダプターのワット数、コンピューターを使用しているかどうかなど、様々な要因によっ て異なります。

## 電源設定の変更

ENERGY STAR<sup>®</sup> 準拠コンピューターの場合、次の電源プランは、コンピューターが指定された期間 アイドル状態になったときに有効になります。

- ディスプレイの電源を切る: 10 分後
- コンピューターをスリープ状態にする: 10 分後

電源プランの設定をリセットするには:

- 1. バッテリー状況アイコンを右クリックして、「電源オプション」を選択します。
- 2. 必要に応じて、電源プランを選択またはカスタマイズします。

電源ボタン機能をリセットするには、次のようにします。

- 1. バッテリー状況アイコンを右クリックして、「電源オプション」→「電源ボタンの動作を選択する」を選択します。
- 2. 必要に応じて設定を変更します。

## データの転送

同じ機能を備えたデバイス間で、内蔵のBluetooth または NFC テクノロジーを使用してファイルをすばやく共有できます。

## Bluetooth 接続の設定

キーボード、マウス、スマートフォン、スピーカーなど、すべてのタイプの Bluetooth 対応デバイスをコ ンピューターに接続できます。正常に接続されていることを確認するには、デバイスをコンピューターか ら最大 10 メートル (33 フィート) の位置に置きます。

- 1. Windows Search ボックスに「Bluetooth」と入力し、Enter キーを押します。
- 2. Bluetooth がオフの場合はオンにします。
- 3. Bluetooth デバイスを選択し、画面の指示に従います。

## NFC 接続の設定 (一部のモデル)

ご使用のコンピューターが NFC に対応している場合は、トラックパッド領域周辺に NFC マーク ひがあります。

NFC をオンにするには:

- 1. Windows Search に「機内モード」と入力し、Enter キーを押します。
- 2. 機内モードがオフになっており、NFC機能をオンにしていることを確認してください。

NFC を使用すると、トラックパッドの左側をタップするだけで、コンピューターを NFC カードまた は NFC 対応デバイスとペアリングできます。

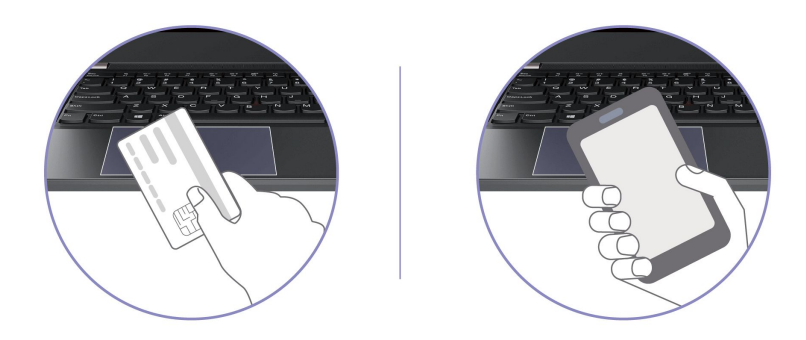

注:NFC カードが NFC Data Exchange Format (NDEF) であることを確認してください。そうでない場合は カードを検出できません。

## アクセサリの購入

Lenovo では、コンピューターの機能を拡張するための、さまざまなハードウェア・アクセサリーや、アッ プグレードするためのオプションを用意しています。メモリー・モジュール、ストレージ・デバイス、 ネットワーク・カード、ポート・リプリケーターまたはドッキング・ステーション、バッテリー、電源 アダプター、キーボード、マウス、その他を取り揃えています。

Lenovo でのご購入については、https://www.lenovo.com/accessories にアクセスしてください。

# 第4章 コンピューターと情報を保護する

## コンピューターのロック

互換性のあるセキュリティー・ケーブル・ロックを使用して、コンピューターを机、テーブル、またはその他の備品に固定します。

注:スロットは、Cleat<sup>™</sup> ロッキング・テクノロジーを使用した Kensington NanoSaver<sup>®</sup> ロック規格に準拠 したケーブル・ロックをサポートしています。セキュリティー・システム・ロック装置とセキュリティー 機構の評価、選択、実装は、お客様の責任で行っていただきます。Lenovoは、ロック装置とセキュリ ティー機能について責任を負いません。https://smartfind.lenovo.com で、ケーブル・ロックを購入できます。

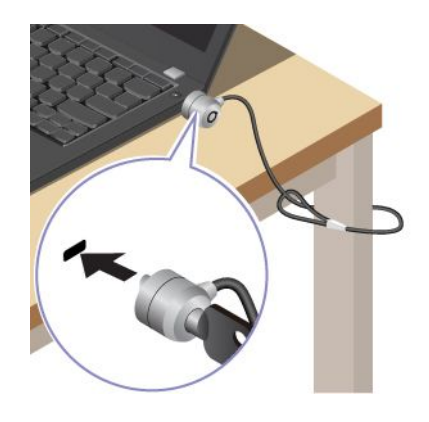

## 指紋認証でログインする

指紋センサーは電源ボタンと一体になっています。指紋を登録すると、電源ボタンを押すだけでコン ピューターの電源をオンにしてログインしたり、1回のタッチで画面のロックを解除したりできます。複 雑なパスワードを入力する必要がなく、時間を節約し、生産性を向上させます。

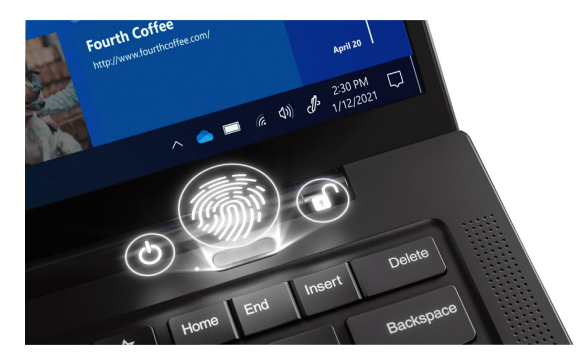

指紋リーダーの登録手順:

- 1. Windows Search ボックスに「サインインオプション」と入力し、Enter キーを押します。
- 2. 指紋の設定を選択し、画面の指示に従って指紋を登録します。

注:登録中は指を指紋センサーの中央に置き、指がケガした場合に備えて複数の指紋を登録しておく ことをお勧めします。登録すると、指紋はWindowsパスワードに自動的に関連付けられます。

3. 指紋認証でログインします。指紋センサー・インジケーターが緑色に点灯している場合は、指紋セン サーを指でタップして認証します。

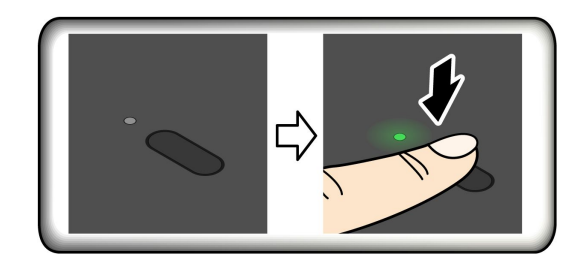

### 指紋を UEFI BIOS パスワードと関連付ける

指紋をパワーオン・パスワードおよび NVMe パスワードに関連付けることができます。32ページの「指 紋をパスワードに関連付ける (一部のモデル)」を参照してください。

## 保守のヒント:

- 指紋センサーの表面を硬いもので引っかかないでください。
- 濡れた、汚れた、しわのある、または傷ついた指でリーダーを使用したり、触れたりしないでください。

## 顔 ID を使用してログイン (一部のモデル)

Web カメラ・プライバシー・シャッターが付属しているモデルの場合は、Windows Hello の顔認識を使用す る前に、Web カメラ・プライバシー・シャッターをスライドさせてカメラのレンズを露出させてください。

顔 ID を作成し、顔をスキャンしてコンピューターのロックを解除します。

- 1. Windows Search ボックスに「サインインオプション」と入力し、Enter キーを押します。
- 2. 顔 ID の設定を選択し、画面の指示に従って顔 ID を作成します。

## 人の存在の検出(一部のモデル)

ご使用のコンピューターは、人の存在の検出機能をサポートしています。

- ユーザーがコンピューターに近づくとコンピューターがウェイクアップします。顔 ID を作成すると、 コンピューターはユーザーの顔を認識し、システムに自動的にログインします。カメラをコンピュー ターから最大1.4メートル(4.6フィート)の距離に設置する必要があります。コンピューターが休止状 態または電源オフになっていると、この機能は作動しません。
- コンピューターを離れるときは、ディスプレイを暗くして、コンピューターをロックします。電源オプションでディスプレイの電源をオフにしないように設定すると、この機能は作動しません。

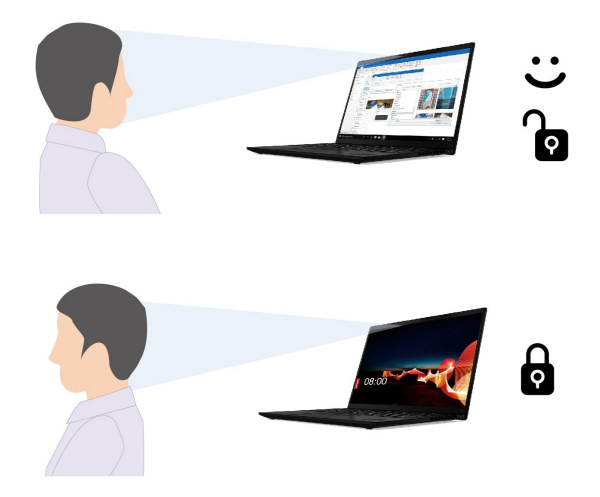

人の存在の検出センサーは、デフォルトで有効になっています。設定を変更するには:

- Vantage アプリを開き、「デバイス」→「スマート・アシスト」をクリックして、「ユーザー存在センサー」スイッチをオンまたはオフにします。「タッチレスログイン」設定と「オートロック」設定を、好みに合わせてカスタマイズします。
- コンピューターを再起動します。ロゴ画面が表示されているときに、F1キーを押して、UEFI BIOS メニューに入ります。詳細設定をカスタマイズするには、「Security」→「Intelligent Security」 を選択します。

注:

- コンピューターがテント・モード、タブレット・モード、またはスタンド・モードである場合、 これらの機能が動作しない場合があります。
- 機内モードが有効になっていると、人の存在の検出が無効になります。
- ご使用のコンピューターは、人の存在の検出センサーを使用して自分の顔を認識し、IR カメラを認識します。Lenovo が個人データを収集することはありません。
- 一部の国または地域では、地域の規制により人の存在検出センサーが無効になっている場合があります。

## プライバシーの保護(一部のモデル)

#### ePrivacy スクリーンの使用

ご使用のコンピューターには、ePrivacy スクリーンが装備されている場合があります。横からの視認性が下がり、視認によるハッキングから画面の内容を保護できます。デフォルトでは、この機能は無効になっています。F12 または Fn+D を押して有効にできます。機能を有効または無効にするたびに、画面上のアイコン Ø または Ø が表示されます。

パスワードを入力する必要がある場合に、ePrivacy スクリーンを自動的に有効にできます。デフォルトでは、パスワードのこの自動機能は無効に設定されています。この機能は Vantage アプリで有効にできます。

ePrivacy スクリーンは、初期インストールされている Glance アプリと連携して、プライバシーをさらに保 護することもできます。詳しくは、https://support.lenovo.com/us/en/videos/vid500144 を参照してください。

#### プライバシー・レベルの設定

この機能のプライバシー・レベルは、画面の明るさ、コントラスト比、この機能を使用している物理 環境によって異なります。

- ・ デライバシー・レベルが上がります。
- を押すと、プライバシー・レベルが下がります。

## 電源断からデータを保護(一部のモデル)

NVMe (不揮発性メモリー express) M.2 ソリッド・ステート・ドライブは Lenovo 独自の PLP (電源喪失保護) 機能があり、データの損失または損傷を回避します。ご使用のコンピューターが応答しない場合は、電源 ボタンを数秒間長押しし、コンピューターをシャットダウンする必要があります。この場合、PLP 機能によ り、コンピューターのデータがタイムリーに保存されます。しかし、すべてのデータがいかなる状況でも 保存されている保証はありません。ご使用の M.2 ソリッド・ステート・ドライブのタイプを確認するには:

- 1. コンピューターを再起動します。ロゴ画面が表示されたら、すぐに F10 を押すと、Lenovo 診断ウィンドウに入ります。
- 2. 「ツール」タブで、キーボードの矢印キーを使用して「SYSTEM INFORMATION」→「STORAGE」 を選択します。
- 3. 「Device Type」セクションを探し、情報を確認します。

## UEFI BIOS パスワード

UEFI (Unified Extensible Firmware Interface) BIOS (Basic Input/Output System) でパスワードを設定して、コン ピューターのセキュリティーを強化できます。

## パスワードの種類

UEFI BIOS でパワーオン・パスワード、スーパーバイザー・パスワード、システム管理パスワード、 または NVMe パスワードを設定して、コンピューターへの不正なアクセスを防ぐことができます。た だし、コンピューターがスリープ状態から復帰したときに UEFI BIOS パスワードを入力するよう求め られることはありません。

#### パワーオン・パスワード

パワーオン・パスワードを設定した場合、コンピューターの電源をオンにすると画面にウィンドウが表示 されます。コンピューターを使用するための正しいパスワードを入力します。

#### スーパーバイザー・パスワード

スーパーバイザー・パスワードは、UEFI BIOS に保存されているシステム情報を保護します。UEFI BIOS メニューに入る場合は、表示されたウィンドウに正しいスーパーバイザー・パスワードを入力します。 Enter キーを押してパスワード・プロンプトをスキップすることもできます。ただし、ほとんどの UEFI BIOS のシステム構成オプションは変更することはできません。

スーパーバイザー・パスワードとパワーオン・パスワードの両方を設定している場合、電源をオンにする とスーパーバイザー・パスワードを使用してコンピューターにアクセスできます。スーパーバイザー・ パスワードがパワーオン・パスワードを一時的に無効にします。

#### システム管理パスワード

システム管理パスワードでも、スーパーバイザー・パスワードのように UEFI BIOS に保存されているシス テム情報を保護できますが、デフォルトでの権限はより低いものです。システム管理パスワードは、 UEFI BIOS メニューを通して、または Lenovo クライアント管理インターフェースを使用して、Windows Management Instrumentation (WMI) を通して設定できます。 スーパーバイザー・パスワードと同じ権限を持つシステム管理パスワードを有効にして、セキュリティー 関連の機能を制御できます。UEFI BIOS メニューを通して、システム管理パスワードの権限をカスタ マイズするには、以下を行います。

- 1. コンピューターを再起動します。ロゴ画面が表示されているときに、F1 キーを押して、UEFI BIOS メニューに入ります。
- 2. 「Security」→「Password」→「System Management Password Access Control」を選択します。
- 3. 画面に表示される指示に従ってください。

スーパーバイザー・パスワードとシステム管理パスワードの両方を設定している場合、スーパーバイ ザー・パスワードによりシステム管理パスワードが上書きされます。システム管理パスワードとパ ワーオン・パスワードの両方を設定している場合、システム管理パスワードによりパワーオン・パス ワードが上書きされます。

#### NVMe パスワード

NVMe パスワードにより、許可されていないユーザーによるストレージ・ドライブ上のデータへのアクセ スを防ぎます。NVMe パスワードを設定すると、ストレージ・ドライブにアクセスしようとするたび に、有効なパスワードの入力を求めるプロンプトが表示されます。

• シングル・パスワード

シングル NVMe パスワードが設定されている場合、ユーザーはストレージ・ドライブのファイルおよ びアプリケーションにアクセスするために、ユーザー NVMe パスワードを入力する必要があります。

• デュアル・パスワード (ユーザー + 管理者)

管理者 NVMe パスワードの設定と使用は、システム管理者が行います。管理者は、システム内のスト レージ・ドライブまたは同じネットワークに接続された任意のコンピューターにアクセスできます。 管理者は、ネットワーク内の各コンピューターにユーザー NVMe パスワードを設定することもでき ます。コンピューターのユーザーは、必要に応じてユーザー NVMe パスワードを変更できますが、 ユーザー NVMe パスワードを削除できるのは管理者のみです。

NVMe パスワードの入力を求めるプロンプトが表示されたら、F1 キーを押して管理者 NVMe パスワード とユーザー NVMe パスワードを切り替えます。

注:NVMe パスワードは、次の場合には使用できません。

- Trusted Computing Group (TCG) Opal 対応ストレージ・ドライブが取り付けられ、TCG Opal 管理ソフトウェア・プログラムがコンピューターにインストールされていて、TCG Opal 管理ソフトウェア・プログラムが起動している場合。
- eDrive ストレージ・ドライブが、Windows オペレーティング・システムが初期インストールされたコン ピューターにインストールされている場合。

## パスワードの設定、変更、削除

作業を始める前に、以下の手順を印刷してください。

- 1. コンピューターを再起動します。ロゴ画面が表示されているときに、F1 キーを押して、UEFI BIOS メニューに入ります。
- 2. 矢印キーを使用して、「Security」→「Password」を選択します。
- 3. パスワードのタイプを選択します。次に、画面に表示される指示に従い、パスワードの設定、変 更、または削除を行います。

すべてのパスワードを記録し、大切に保管しておいてください。パスワードを忘れると、修復操作が 必要になった場合に保証の対象になりません。

#### パワーオン・パスワードを忘れた場合の対処方法

パワーオン・パスワードを忘れた場合に、パワーオン・パスワードを解除するには、次のようにします。

- スーパーバイザー・パスワードを設定していて、覚えている場合:
  - 1. コンピューターを再起動します。ロゴ画面が表示されたら、すぐに F1 キーを押します。
  - 2. スーパーバイザー・パスワードを入力し、UEFI BIOS メニューに入ります。
  - 3. 矢印キーを使用して、「Security」→「Password」→「Power-On Password」を選択します。
  - 4. 「Enter Current Password」フィールドに、現行スーパーバイザー・パスワードを入力する。次 に、「Enter New Password」フィールドは空白のままにして Enter キーを 2 回押します。
  - 5. 「Changes have been saved」ウィンドウで Enter キーを押します。
  - 6. F10キーを押し、変更を保存して UEFI BIOS メニューを閉じます。
- スーパーバイザー・パスワードを設定していない場合は、Lenovo 認定のサービス提供者に連絡してパワーオン・パスワードの削除を依頼してください。

#### NVMe パスワードを忘れた場合の対処方法

ユーザー NVMe パスワード、またはユーザー NVMe パスワードおよびマスター NVMe パスワードの両方 を忘れた場合は、Lenovo ではパスワードを再設定することも、ストレージ・ドライブからデータを回復す ることもできません。Lenovo 認定サービス提供者に連絡してストレージ・ドライブの交換を依頼すること はできます。部品およびサービスに対する料金がかかります。ストレージ・ドライブが CRU (お客様での 取替え可能部品)の場合、Lenovo に連絡して新しいストレージ・ドライブを購入し、お客様ご自身で 古いものと交換できます。ストレージ・ドライブが CRU かどうか、および関連する交換手順の確認 については、39 ページの「CRU リスト」を参照してください。

#### スーパーバイザー・パスワードを忘れた場合の対処方法

スーパーバイザー・パスワードを忘れた場合、パスワードを削除するサービス手順はありません。Lenovo 認定サービス提供者に連絡してシステム・ボード・ドライブの交換を依頼する必要があります。部 品およびサービスに対する料金がかかります。

## システム管理パスワードを忘れた場合の対処方法

システム管理パスワードを忘れた場合、システム管理パスワードを解除するには、次のようにします。

- スーパーバイザー・パスワードを設定していて、覚えている場合:
  - 1. コンピューターを再起動します。ロゴ画面が表示されたら、すぐに F1 キーを押します。
  - 2. スーパーバイザー・パスワードを入力し、UEFI BIOS メニューに入ります。
  - 3. 矢印キーを使用して、「Security」→「Password」→「System Management Password」を選択 します。
  - 4. 「Enter Current Password」フィールドに、現行スーパーバイザー・パスワードを入力する。次に、「Enter New Password」フィールドは空白のままにして Enter キーを 2 回押します。
  - 5. 「Changes have been saved」ウィンドウで Enter キーを押します。
  - 6. F10 キーを押し、変更を保存して UEFI BIOS メニューを閉じます。
- スーパーバイザー・パスワードを設定していない場合は、Lenovo 認定のサービス提供者に連絡してシ ステム管理パスワードの削除を依頼してください。

## 指紋をパスワードに関連付ける(一部のモデル)

指紋をパワーオン・パスワードおよび NVMe パスワードに関連付けるには、次のようにします。

- 1. コンピューターの電源をオフにして、再びオンにします。
- 2. プロンプトが出されたら、指紋センサーで指をスキャンします。

3. 要求されたら、パワーオン・パスワード、NVMeパスワード、または両方を入力します。関連付けが確立されます。

コンピューターを再度起動すると、Windows パスワード、パワーオン・パスワード、または NVMe パス ワードを入力することなく、指紋を使用してコンピューターにログインできるようになります。設定を変更 するには、F1 キーを押して UEFI BIOS メニューを表示し、「Security」→「Fingerprint」を選択します。

注意:コンピューターにログインする際に毎回指紋認証を使用していると、パスワードを忘れる可能性が あります。パスワードを書き留めて、安全な場所に保管しておいてください。

## 第5章 詳細設定の構成

## **UEFI BIOS**

UEFI/BIOS は、コンピューターを実行するときに最初に実行されるプログラムです。コンピューター の電源をオンにすると、UEFI BIOS により、コンピューターのさまざまなデバイスが機能しているこ とを確認するセルフ・テストが実行されます。

## UEFI BIOS メニューを開く

コンピューターを再起動します。ロゴ画面が表示されているときに、F1 キーを押して、UEFI BIOS メニューに入ります。

## UEFI BIOS インターフェース内を移動する

次のキーを押すことで、UEFI BIOS インターフェースで移動できます。

- F1: 一般的なヘルプ
- F9: デフォルトの設定
- F10: 保存して終了
- F5/F6: 起動優先順位の変更
- ↑↓または PgUp/PgDn: ページの選択/スクロール
- ←→: キーボード・フォーカスの移動
- Esc: 戻る/閉じるダイアログ
- Enter: サブメニューの選択/開く

## システム日付とシステム時刻の設定

- 1. コンピューターを再起動します。ロゴ画面が表示されているときに、F1キーを押します。
- 2. 必要に応じて、「Date/Time」を選択してシステム日付および時刻を設定します。
- 3. F10 キーを押し、変更を保存して閉じます。

## 起動デバイスの変更

- 1. コンピューターを再起動します。ロゴ画面が表示されているときに、F1キーを押します。
- 2. 「Startup」→「Boot」を選択します。次に、Enter キーを押します。デフォルトのデバイス順序 のリストが表示されます。

注:デバイスからコンピューターを起動できない場合、またはオペレーティング・システムが見つからない場合は、起動可能デバイスは表示されません。

- 3. 必要に応じて起動順序を設定します。
- 4. F10 キーを押し、変更を保存して閉じます。

起動順序を一時的に変更するには:

- 1. コンピューターを再起動します。ロゴ画面が表示されているときに、F12キーを押します。
- 2. コンピューターを起動するデバイスを選択して、Enter キーを押します。

## UEFI BIOS の更新

新しいプログラム、デバイス・ドライバー、またはハードウェア・コンポーネントをインストールする と、UEFI BIOS の更新が必要な場合があります。

次のいずれかの方法で最新の UEFI BIOS 更新パッケージをダウンロードしてインストールします。

- Vantage アプリを開いて、使用可能な更新パッケージを確認します。最新の UEFI BIOS 更新パッケージ が利用できる場合は、画面の指示に従ってパッケージをダウンロードしてインストールします。
- <u>https://pcsupport.lenovo.com</u> にアクセスして、ご使用のコンピューターの項目を選択します。次に、画面の指示に従って最新の UEFI BIOS 更新パッケージをダウンロードしてインストールします。

UEFI BIOS について詳しくは、<u>https://pcsupport.lenovo.com</u> にアクセスして、ご使用のコンピューターの サポート情報を参照してください。

## Windows オペレーティング・システムおよびドライバーのインストール

このセクションでは、Windows オペレーティング・システムとデバイス・ドライバーのインストール 方法について説明します。

## Windows オペレーティング・システムのインストール

Microsoft は Windows オペレーティング・システムを定期的に更新しています。特定の Windows バージョ ンをインストールする前に、Windows バージョンの互換性リストを確認してください。詳しくは、 https://support.lenovo.com/us/en/solutions/windows-support を参照してください。

## 注意:

- 公式チャネルを使用してオペレーティング・システムを更新することをお勧めします。非公式の更新には、セキュリティー上のリスクがある場合があります。
- 新しいオペレーティング・システムをインストールするプロセスによって、非表示のフォルダーに保存 されているデータを含む内蔵ストレージ・ドライブのデータはすべて削除されます。
- 1. Windows BitLocker<sup>®</sup> Drive Encryption 機能を使用しており、ご使用のコンピューターに Trusted Platform Module がある場合は、機能が無効になっていることを確認してください。
- 2. セキュリティー・チップが「Active」に設定されていることを確認します。
  - a. コンピューターを再起動します。ロゴ画面が表示されているときに、F1 キーを押して、UEFI BIOS メニューに入ります。
  - b. 「Security」→「Security Chip」を選択して、Enter キーを押します。「Security Chip」サブメ ニューが開きます。
  - c. TPM 2.0 のセキュリティー・チップが「Active」に設定されていることを確認します。
  - d. F10キーを押し、設定を保存して終了します。
- 3. オペレーティング・システムのインストール・プログラムが入っているドライブをコンピュー ターに接続してください。
- 4. コンピューターを再起動します。ロゴ画面が表示されているときに、F1 キーを押して、UEFI BIOS メニューに入ります。
- 5. 「Startup」→「Boot」を選択して、「Boot Priority Order」サブメニューを表示します。
- 6. 「USB HDD」などのオペレーティング・システムのインストール・プログラムが格納されるドライブ を選択します。次に、Esc キーを押します。

注意:起動順序を変更した後は、コピー、保存、フォーマット操作などで正しいデバイスを選択していることを確認してください。誤ったデバイスを選択すると、そのデバイスのデータが消去されたり、上書きされたりする場合があります。

- 7. 「**Restart**」を選択して「**OS Optimized Defaults**」が有効になっていることを確認します。次に、 F10 キーを押し、設定を保存して終了します。
- 8. 画面の指示に従ってデバイス・ドライバーと必要なプログラムをインストールします。
- 9. デバイス・ドライバーをインストールした後、Windows Update を適用してセキュリティー・パッチな ど最新の更新を入手します。

### デバイス・ドライバーのインストール

コンポーネントのパフォーマンスが低下したことがわかったとき、またはコンポーネントを追加したとき は、コンポーネントの最新のドライバーをダウンロードする必要があります。古いドライバーに起因する 問題を除去するために、そのコンポーネントの最新ドライバーをダウンロードすることをお勧めします。 次のいずれかの方法で最新のドライバーをダウンロードしてインストールします。

- Vantage アプリを開いて、使用可能な更新パッケージを確認します。目的の更新パッケージを選択し、 画面の指示に従って、パッケージをダウンロードしてインストールします。
- <u>https://pcsupport.lenovo.com</u> にアクセスして、ご使用のコンピューターの項目を選択します。その後、画面の指示に従って必要なドライバーとソフトウェアをダウンロードしてインストールします。

# 第6章 CRU 交換部品

お客様での取替え可能部品 (CRU) は、お客様によるアップグレードや交換が可能な部品です。コンピュー ターには、以下のタイプの CRU が搭載されています。

- Self-service CRU: お客様自身または専門の保守技術担当者(追加料金あり)が簡単に取り付けまたは交換できる部品を指します。
- Optional-service CRU: スキル・レベルがより高いお客様が取り付けまたは交換できる部品を指します。専門の保守技術担当者は、お客様のマシンに指定された保証タイプが対象とする部品の取り付けおよび交換サービスも提供します。

お客様ご自身で CRU を取り付けていただく場合は、Lenovo からお客様に CRU を出荷します。CRU についての情報および交換手順のご案内は、製品と一緒に出荷されます。また、お客様はこれらをいつでもLenovo に要求し、入手することができます。新しい CRU と交換した障害のある部品については、返却を求められる場合があります。返却が必要な場合は、(1)返却の指示、送料前払いの返却用出荷ラベル、および返送用梱包材が交換用 CRU に付属しています。(2) お客様が交換用 CRU を受領した日から 30 日以内に、障害のある CRU が Lenovo に届かない場合、交換用 CRU の代金を請求させていただく場合があります。詳細については、https://www.lenovo.com/warranty/llw 02 の Lenovo 保証規定の資料を参照してください。

## CRUリスト

以下は、ご使用のコンピューターの CRU のリストです。

#### Self-service CRU

- AC 電源アダプター
- ベース・カバー・アセンブリー
- Nano-SIM カード・トレイ\*
- Lenovo Integrated Pen (ThinkPad X1 Yoga Gen 6 専用)
- 電源コード
- M.2 ソリッド・ステート・ドライブ
- M.2 ソリッド・ステート・ドライブ・ブラケット
- ワイヤレス WWAN カード\*
- \*一部のモデル

注:上記に記載されていない部品 (内蔵型充電式バッテリーを含む) の交換は、Lenovo 認定の修理施設で実施するか、または認定技術担当者が行う必要があります。詳しくは、<u>https://support.lenovo.com/partnerlocation</u> にアクセスしてください。

## 高速スタートアップと内蔵バッテリーを無効にする

CRU を交換する前に、まず高速スタートアップを無効にして、次に内蔵バッテリーを無効にして ください。

高速スタートアップを無効にするには:

- 1. 「コントロールパネル」に移動し、大きいアイコンまたは小さいアイコンで表示します。
- 2. 「電源オプション」をクリックしてから、左ペインの「電源ボタンの動作を選択する」をクリックします。

- 3. 上部の「現在利用可能ではない設定を変更します」をクリックします。
- 4. ユーザー アカウント制御 (UAC) のプロンプトが出された場合は、「はい」をクリックします。
- 5. 「**高速スタートアップを有効にする**」チェック・ボックスのチェックを外し、「**変更の保存**」 をクリックします。

内蔵バッテリーを無効にするには:

- 1. コンピューターを再起動する。ロゴ画面が表示されているときに、すぐに F1 キーを押して、UEFI BIOS メニューに入ります。
- 2. 「Config」  $\rightarrow$  「Power」を選択します。「Power」サブメニューが表示されます。
- 3. 「Disable Built-in Battery」を選択し、Enter キーを押します。
- Setup Confirmation」ウィンドウで、「Yes」を選択します。内蔵バッテリーが無効になり、コン ピューターの電源が自動的に切れます。3分から5分間、コンピューターの温度が下がるまでお 待ちください。

## CRU の交換

CRU を交換するには、交換手順に従ってください。

## ベース・カバー・アセンブリー

#### 前提条件

作業を始める前に、一般的な安全と規制に関する注意を読んで以下の指示を印刷してください。

注:コンピューターが AC 電源に接続されている場合、ベース・カバー・アセンブリーを取り外さないで ください。取り外した場合は、短絡の恐れがあります。

アクセスするには、次のようにします。

- 1. 内蔵バッテリーを無効にします。39ページの「高速スタートアップと内蔵バッテリーを無効にす る」を参照してください。
- 2. コンピューターの電源をオフにして、AC電源およびすべての接続ケーブルから切り離します。
- 3. 液晶ディスプレイを閉じて、コンピューターを裏返します。

#### 取り外し手順

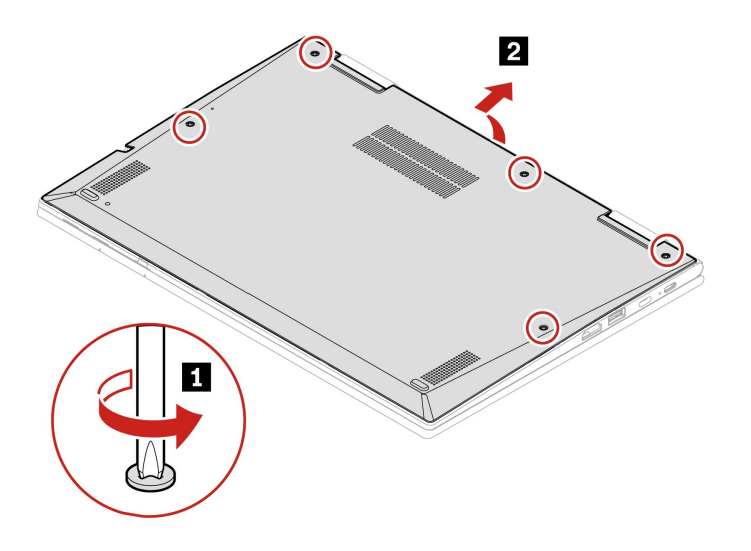

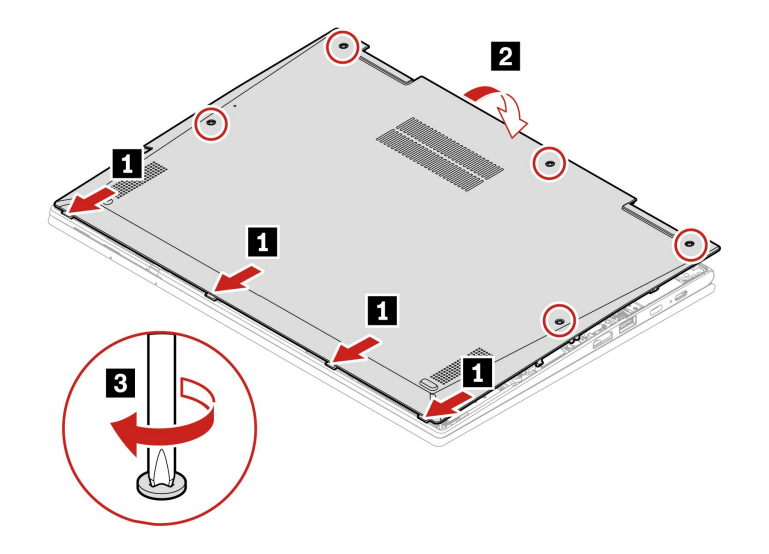

#### 問題判別

ベース・カバー・アセンブリーを再取り付けした後にコンピューターが始動しない場合は、AC電源 アダプターを取り外してから、コンピューターに再接続します。

## M.2 ソリッド・ステート・ドライブ

#### 前提条件

作業を始める前に、一般的な安全と規制に関する注意を読んで以下の指示を印刷してください。

注意:M.2 ソリッド・ステート・ドライブを交換した場合、新しいオペレーティング・システムをインストールする必要がある場合があります。新しいオペレーティング・システムをインストールする 方法について詳しくは、36 ページの「Windows オペレーティング・システムおよびドライバーのインストール」を参照してください。

M.2 ソリッド・ステート・ドライブは衝撃に敏感です。扱い方を誤ると、破損したり、データが失われたりすることがあります。

M.2 ソリッド・ステート・ドライブを取り扱う際は、次のガイドラインに従ってください。

- M.2 ソリッド・ステート・ドライブの交換は、アップグレードや修理の目的でのみ行ってください。 M.2 ソリッド・ステート・ドライブは、頻繁な着脱や交換に耐えるようには設計されていません。
- M.2 ソリッド・ステート・ドライブを交換する前に、保存しておきたいデータはすべてバックアップ・ コピーを作成してください。
- M.2 ソリッド・ステート・ドライブに圧力をかけないでください。
- 接触エッジや M.2 ソリッド・ステート・ドライブの回路ボードには触れないでください。M.2 ソリッド・ステート・ドライブが損傷する恐れがあります。
- M.2 ソリッド・ステート・ドライブに物理的な衝撃や振動を与えないでください。物理的な衝撃を吸収 するために、布などの柔らかい物質の上に M.2 ソリッド・ステート・ドライブを置いてください。

アクセスするには、次のようにします。

- 1. 内蔵バッテリーを無効にします。39 ページの「高速スタートアップと内蔵バッテリーを無効にす る」を参照してください。
- 2. コンピューターの電源をオフにして、AC電源およびすべての接続ケーブルから切り離します。

- 3. 液晶ディスプレイを閉じて、コンピューターを裏返します。
- 4. ベース・カバー・アセンブリーを取り外します。40ページの「ベース・カバー・アセンブリー」を 参照してください。

#### 取り外し手順

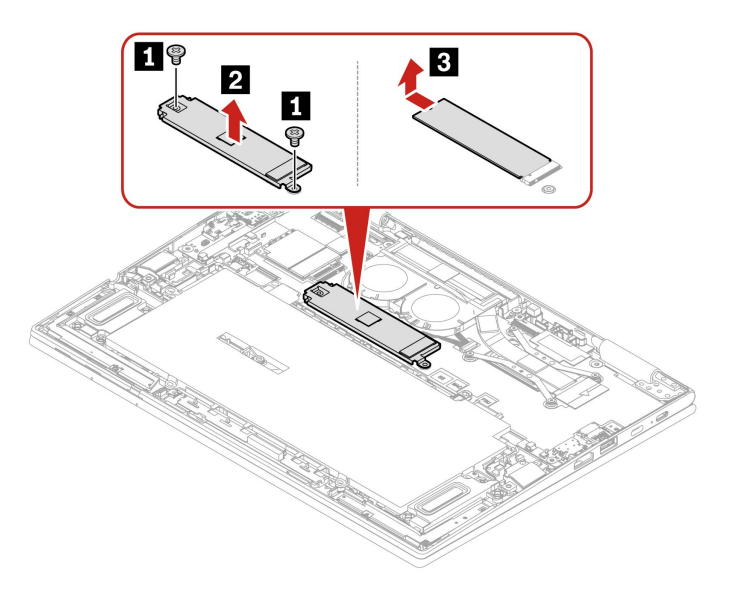

## ワイヤレス WAN カード (一部のモデル)

以下の情報は、ユーザーによる取り付けが可能なモジュールが取り付けられたコンピューターにのみ適用 されます。このコンピューター・モデル向けに特にテストされた Lenovo 認定のワイヤレス・モジュール のみを使用していることを確認してください。それ以外の場合は、コンピューターの電源をオンにする とエラー・コードを示すビープ音が鳴ります。

#### 前提条件

作業を始める前に、一般的な安全と規制に関する注意を読んで以下の指示を印刷してください。

注意:ワイヤレス WAN カードの接続部分には手を触れないでください。ワイヤレス WAN カードが損傷するおそれがあります。

アクセスするには、次のようにします。

- 1. 内蔵バッテリーを無効にします。39ページの「高速スタートアップと内蔵バッテリーを無効にする」を参照してください。
- 2. コンピューターの電源をオフにして、AC電源およびすべての接続ケーブルから切り離します。
- 3. 液晶ディスプレイを閉じて、コンピューターを裏返します。
- 4. ベース・カバー・アセンブリーを取り外します。40ページの「ベース・カバー・アセンブリー」を 参照してください。

### 取り外し手順 (4 本のアンテナを備えた WWAN カードの場合)

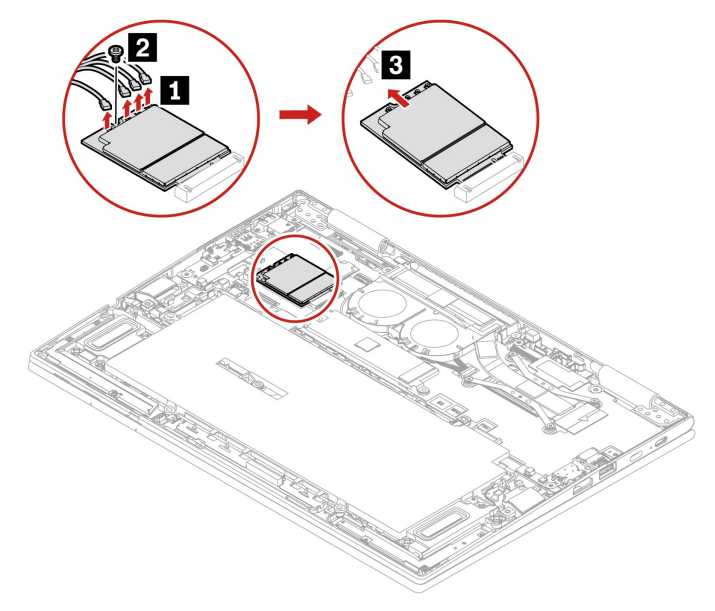

## 取り付け手順 (4 本のアンテナを備えた WWAN カードの場合)

注:ワイヤレス WWAN カードを取り付ける場合は、図に示すように、青色のケーブルを a コネ クターに、黒色のケーブルを b コネクターに、グレーのケーブルを c コネクターに、オレンジ色の ケーブルを d コネクターに接続してください。

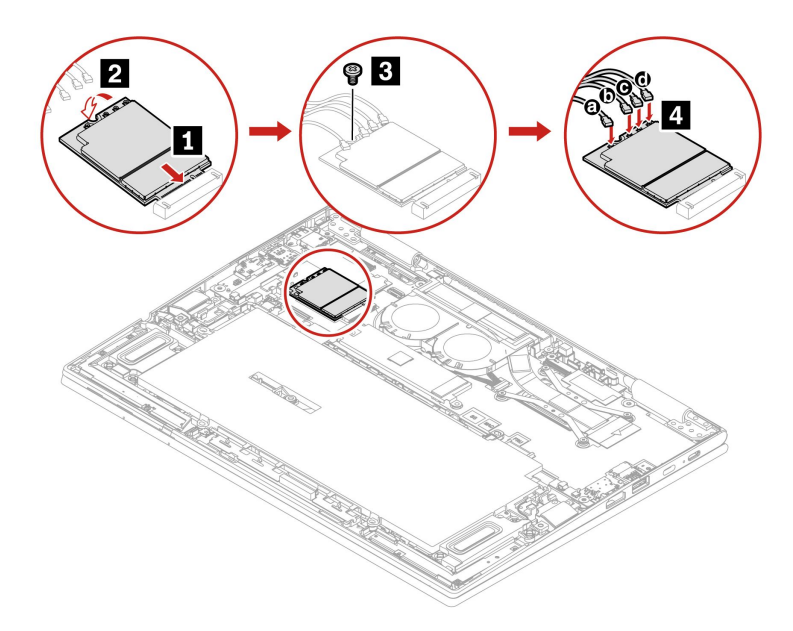

## 取り外し手順 (2 本のアンテナを備えた WWAN カードの場合)

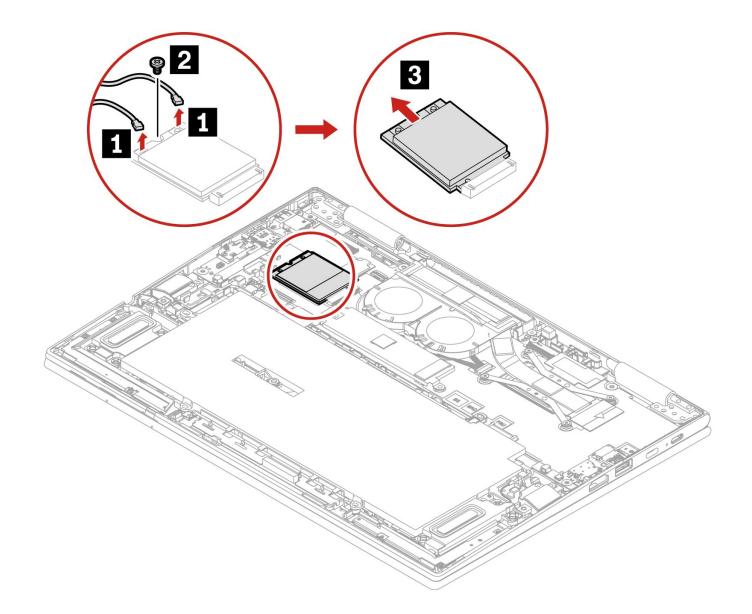

## 取り付け手順 (2本のアンテナを備えた WWAN カードの場合)

注: ワイヤレス WWAN カードを取り付ける場合は、図に示すように、青色のケーブルを a コネクター に、オレンジ色のケーブルを b コネクターに接続してください。

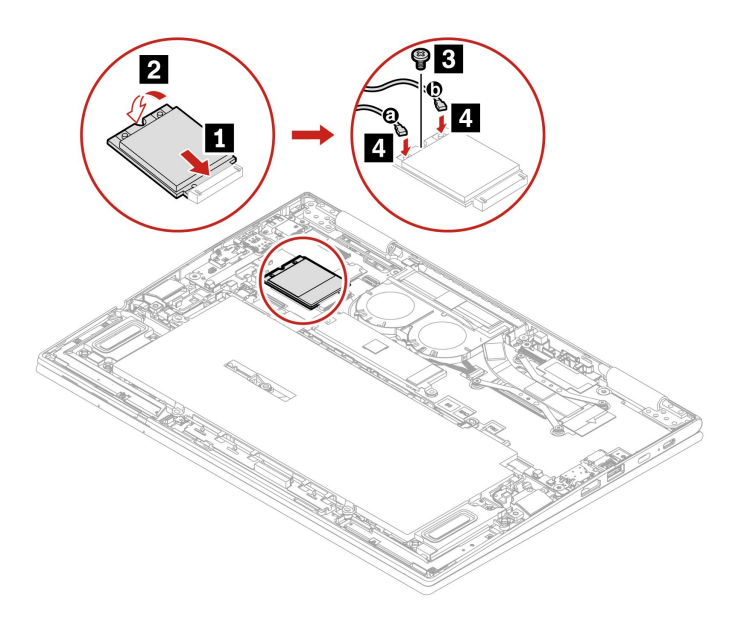

# 第7章 サービスとサポート

# よくある質問と答え

| 「 <b>コントロール パネル</b> 」へのア<br>クセス方法            | Windows Search ボックスに「 <b>コントロール パネル</b> 」と入力し、Enter キーを押<br>します。                                                                                                    |
|----------------------------------------------|----------------------------------------------------------------------------------------------------|
| コンピューターの電源をオフに<br>するにはどうすればいいです<br>か。        | 「 <b>スタート</b> 」メニューを開き、 <b>〇</b> 「電源」をクリックします。次に、「シャッ<br>トダウン」をクリックします。                                                                                                    |
| ストレージ・ドライブのパー<br>ティション方法を教えてくださ<br>い。        | https://support.lenovo.com/solutions/ht503851                                                                                                    |
| コンピューターが応答しない場<br>合はどうすればいいですか。              | <ol> <li>コンピューターの電源がオフになるまで、電源ボタンを押したままにしま<br/>す。その後、コンピューターを再起動します。</li> <li>ステップ1が機能しない場合:         <ul> <li>緊急リセット・ホール付きモデルの場合: 緊急リセット・ホールにまっ<br/>すぐに伸ばしたクリップを挿入して、電源を一時的に切断します。次<br/>に、AC 電源を接続してコンピューターを再起動します。</li> <li>緊急リセット・ホールなしモデルの場合:             <ul> <li>取り外し可能なバッテリー付きモデルの場合: 取り外し可能なバッテ<br/>リーを取り外して、すべての電源を切断します。次に、AC 電源に再<br/>接続し、コンピューターを再起動します。</li> <li>内蔵バッテリー付きモデルの場合、すべての電源を切断します。電<br/>源ボタンを約7秒間押し続けます。次に、AC 電源に再接続し、コ<br/>ンピューターを再起動します</li> </ul> </li> </ul></li></ol> |
| コンピューターに液体をこぼし<br>たりした場合は、どうすればい<br>いですか。    | <ol> <li>AC 電源アダプターを慎重に取り外し、直ちにコンピューターの電源をオフ<br/>にしてください。コンピューターに電流が流れるのをできるだけ早く止<br/>めれば、それだけショートによる損傷を受ける危険性を阻止または減ら<br/>すことができます。</li> <li>注意:一部のデータや作業内容が失われる可能性がありますが、コンピュー<br/>ターの電源をオンのままにしておくと使用できなくなる恐れがあります。</li> <li>コンピューターを裏返して液体を排出しようとしないでください。ご使用<br/>のコンピューターの底部にキーボードの水抜き穴がある場合、液体は穴<br/>から排水されます。</li> <li>液体がすべて確実に乾くまで待ってから、コンピューターの電源をオン<br/>にします。</li> </ol>                                                                                                    |
| UEFI BIOS メニューの入力方法<br>を教えてください。             | コンピューターを再起動します。ロゴ画面が表示されているときに、F1 キーを<br>押して、UEFI BIOS メニューに入ります。                                                                                                    |
| 量新のデバイス・ドライバーと<br>UEFI BIOS はどこで入手できま<br>すか。 | <ul> <li>Vantage アプリから入手できます。36 ページの「Windows オペレーティング・システムおよびドライバーのインストール」および36 ページの「UEFI BIOS の更新」を参照してください。</li> <li>Lenovo サポート Web サイト <u>https://pcsupport.lenovo.com</u> からダウンロードできます。</li> </ul>                                                                                                    |

# エラー・メッセージ

次の表に記載されていないメッセージが表示された場合は、まずエラー・メッセージを記録してから、 コンピューターをシャットダウンして Lenovo にお問い合わせください。50 ページの「Lenovo スマー トセンター」を参照してください。

| メッセージ                                                           | 解決法                                                                                                    |
|-----------------------------------------------------------------|----------------------------------------------------------------------------------------------------|
| 0190: 重大なバッテリー残量低<br>下エラー                                       | バッテリー残量がほとんどなくなったため、コンピューターの電源がオフ<br>になりました。AC 電源アダプターをコンピューターに接続し、バッテリー<br>を充電します。                                                                                                    |
| 0191: システムセキュリティー-<br>無効なリモート変更が要求され<br>ました                     | システム構成の変更に失敗しました。再度変更を行ってください。                                                                                                    |
| 0199: システム・セキュリティー<br>- セキュリティー・パスワード<br>の再試行の回数が限度を超えて<br>います。 | 間違ったスーパーバイザー・パスワードを3回以上入力すると、このメッ<br>セージが表示されます。スーパーバイザー・パスワードを確認して、もう一<br>度試してください。                                                                                                    |
| 0271: 日時設定を確認してくだ<br>さい。                                        | コンピューターに日付または時刻が設定されていません。UEFI BIOS メニュー<br>を開始して、日付と時刻を設定します。                                                                                                    |
| 210x/211x: HDDx / SSDx の検出/<br>読み取りエラー                          | ストレージ・ドライブが作動していません。ストレージ・ドライブを再取り付<br>けします。問題が解決しない場合は、ストレージ・ドライブを交換します。                                                                                                    |
| エラー: 不揮発性システム UEFI<br>可変ストレージがほぼいっぱい<br>です。                     | 注:<br>このエラーは、POST後のストレージ領域が不十分なため、オペレーティング・<br>システムまたはプログラムが不揮発性システム UEFI 可変ストレージでデータの<br>作成、変更、または削除ができないことを示しています。<br>不揮発性システム UEFI 可変ストレージは、UEFI BIOS および、オペレーティ<br>ング・システムまたはプログラムで使用されます。このエラーは、オペレー<br>ティング・システムまたはプログラムで使用されます。このエラーは、オペレー<br>ティング・システムまたはプログラムが可変ストレージに多量のデータを保存<br>するときに発生します。UEFI BIOS セットアップの設定、チップセットまた<br>はプラットフォーム構成データなど POST に必要なすべてのデータは、別の<br>UEFI 可変ストレージに保存されます。<br>エラー・メッセージが表示されたら F1 を押して、UEFI BIOS メニューを開始し<br>ます。ダイアログでストレージをクリーンアップするかどうかを確認されま<br>す。「Yes」を選択した場合、Unified Extensible Firmware Interface 仕様によって<br>定義されたグローバル変数を除き、オペレーティング・システムまたはプログ<br>ラムで作成されたデータはすべて削除されます。「No」を選択した場合、すべ<br>てのデータは保持されますが、オペレーティング・システムまたはプログラム<br>はそのストレージでデータの作成、変更、または削除ができません。<br>サービス・センターでこのエラーが発生した場合は、Lenovo 認定サービス<br>担当者は、前述の解決法を使用して不揮発性システム UEFI 可変ストレージ<br>をクリーンアップします。 |
| ファン・エラーESC キーを押す<br>と、パフォーマンスを制限した<br>状態で起動します。                 | サーマル・ファンが正常に動作しない場合があります。エラー・メッセージが<br>表示されて5秒以内に ESC キーを押すと、パフォーマンスを制限した状態で<br>コンピューターが起動します。そうしない場合は、コンピューターはすぐに<br>シャットダウンします。次回の起動時も問題が発生する場合は、コンピュー<br>ターの修理を依頼してください。                                                                                                    |

# ビープ音が鳴るエラー

Lenovo SmartBeep テクノロジーは、コンピューターでブラック・スクリーンとビープ音が発生した場合 に、スマートフォンでビープ・エラーを解読できます。Lenovo SmartBeep テクノロジーを使用してビー プ・エラーを解読するには:

1. https://support.lenovo.com/smartbeep にアクセスするか、以下の QR コードをスキャンします。

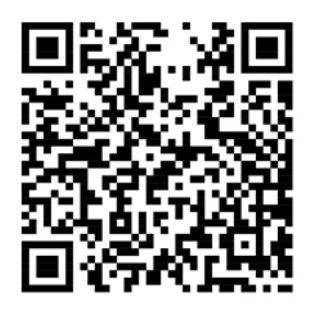

- 2. 適切な診断アプリをダウンロードし、スマートフォンにインストールします。
- 3. 診断アプリを実行して、コンピューターの近くにスマートフォンを設定します。
- 4. コンピューターの Fn キーを押して、もう一度ビープ音を発生させます。診断アプリがビープ・エ ラーを解読し、有効な解決法をスマートフォンに表示します。

注:スマートセンターまたは製品説明書で指示されないかぎり、お客様ご自身で製品の保守を行わないで ください。ご使用の製品の修理は Lenovo 認定サービス提供者をご利用ください。

# 自己ヘルプ・リソース

次のセルフ・ヘルプ・リソースを使用して、コンピューターの詳細を調べて問題のトラブルシュー ティングを行います。

| リソース                                                                                                    | アクセスする方法。                                                                                                    |
|----------------------------------------------------------------------------------------------------|----------------------------------------------------------------------------------------------------|
| トラブルシューティングおよびよくある質問と答え                                                                                                    | <ul> <li><u>https://www.lenovo.com/tips</u></li> <li><u>https://forums.lenovo.com</u></li> </ul>                                                                                                    |
| ユーザー補助情報                                                                                                    | https://www.lenovo.com/accessibility                                                                                                    |
| Windows を初期状態に戻すか、復元する                                                                                                    | <ul> <li>Lenovo リカバリー・オプションを使用します。</li> <li>https://support.lenovo.com/HowToCreateLenovoRecovery<br/>にアクセスします。</li> <li>画面に表示される指示に従ってください。</li> <li>Windows リカバリー・オプションを使用します。</li> <li><u>https://pcsupport.lenovo.com</u> にアクセスします。</li> <li>ご使用のコンピューターを検出するか、コン<br/>ピューター・モデルを手動で選択します。</li> <li>Diagnostics (診断) → Operating System<br/>Diagnostics (オペレーティング・システム診断)<br/>をクリックし、画面の指示に従います。</li> </ul> |
| <ul> <li>Vantage アプリを使用して以下を行います。</li> <li>デバイス設定を構成します。</li> <li>UEFI BIOS、ドライバー、およびファームウェアの更新をダウンロードしてインストールします。</li> <li>外部の脅威からコンピューターを保護します。</li> <li>ハードウェアの問題を診断します。</li> <li>コンピューターの保証状況を確認します。</li> <li>「ユーザー・ガイド」および役に立つ資料にアクセスします。</li> <li>注:使用可能な機能は、コンピューターのモデルによって異なります。</li> </ul> | Windows Search ボックスに「Vantage」と入力し、Enter<br>キーを押します。                                                                                                    |
| 製品資料:<br>• 「 <i>安全上の注意と保証についての手引き</i> 」<br>• <i>一般的な安全と規制に関する注意</i><br>• 「 <i>セットアップ・ガイド</i> 」<br>• この「 <i>ユーザー・ガイド</i> 」                                                                                                    | <u>https://pcsupport.lenovo.com</u> にアクセスします。次に、画面<br>に表示される指示に従って、使用するドキュメントを<br>フィルタリングします。                                                                                                    |

• *Regulatory Notice* 

48 X1 Carbon Gen 9 および X1 Yoga Gen 6 ユーザー・ガイド

| リソース                                     | アクセスする方法。                                                                                    |  |
|------------------------------------------|----------------------------------------------------------------------------------------------|--|
| Lenovo サポートWeb サイトには、最新のサポート情報が記載されています。 |                                                                                              |  |
| • ドライバーとソフトウェア                           |                                                                                              |  |
| • 診断解決法                                  | https://pcsupport.lenovo.com                                                                 |  |
| <ul> <li>製品&amp;サポートの保証</li> </ul>       |                                                                                              |  |
| <ul> <li>製品 &amp; 部品の詳細</li> </ul>       |                                                                                              |  |
| <ul> <li>ナレッジ・ベース&amp;よくある質問</li> </ul>  |                                                                                              |  |
| Windows ヘルプ情報                            | <ul> <li>「スタート」メニューを開き、「Get Help (ヘルプ)」<br/>または「ヒント」をクリックします。</li> </ul>                     |  |
|                                          | • Windows Search または Cortana <sup>®</sup> パーソナル・アシスタ<br>ントを使用します。                            |  |
|                                          | <ul> <li>Microsoft サポート Web サイト: <u>https://</u><br/><u>support.microsoft.com</u></li> </ul> |  |
|                                          |                                                                                              |  |

## Windows ラベル

以下の要因によって、コンピューターのカバーに Windows 純正 Microsoft ラベルが貼付されている場合があります。

- 地域
- 初期インストール済み Windows のバージョン

さまざまな種類の純正 Microsoft ラベルの図については、<u>https://www.microsoft.com/en-us/howtotell/Hardware.aspx</u> を参照してください。

- 中華人民共和国では、Windows オペレーティング・システムのどのエディションが初期インストールさ れているコンピューター・モデルでも、純正 Microsoft ラベルが必要です。
- そのほかの国や地域では、純正 Microsoft ラベルは、Windows Pro エディションのライセンスを受け たコンピューター・モデルにのみ必要です。

純正 Microsoft ラベルがない場合、初期インストールされている Windows バージョンが純正ではないと は限りません。初期インストールされている Windows 製品が純正であるかどうかについて詳しくは、 https://www.microsoft.com/en-us/howtotell/default.aspx で Microsoft から提供される情報を参照してください。

製品 ID またはコンピューターがライセンスを受けた Windows バージョンを示す外付けで視認できる表示 物はありません。その代わり、製品 ID はコンピューターのファームウェアに記録されています。Windows 製品がインストールされている場合はいつでも、インストール・プログラムがコンピューターのファーム ウェアにある製品 ID が有効であり一致していることを確認してから、アクティベーションを完了します。

場合によっては、より古い Windows バージョンが Windows Pro エディションのライセンスのダウングレード権の条件に従って初期インストールされていることがあります。

## 電話によるサポート

問題を解決しようとしてヘルプが必要な場合は、Lenovo スマートセンターまでご連絡ください。

## Lenovo に電話をかける前に

Lenovo に電話をかける前に、以下を準備してください。

1. 問題の症状と詳細の記録:

- 発生している問題。連続的に起こっているのか、それとも断続的に起こるのか。
- エラー・メッセージまたはエラー・コード。
- 使用しているオペレーティング・システムとバージョン。
- 問題発生時に実行していたソフトウェア・アプリケーション。
- 問題を再現できるか。再現できた場合は、その方法。
- 2. システム情報の記録:
  - 製品名
  - マシン・タイプおよびシリアル番号
     次の図は、コンピューターのマシン・タイプとシリアル番号の位置を示しています。

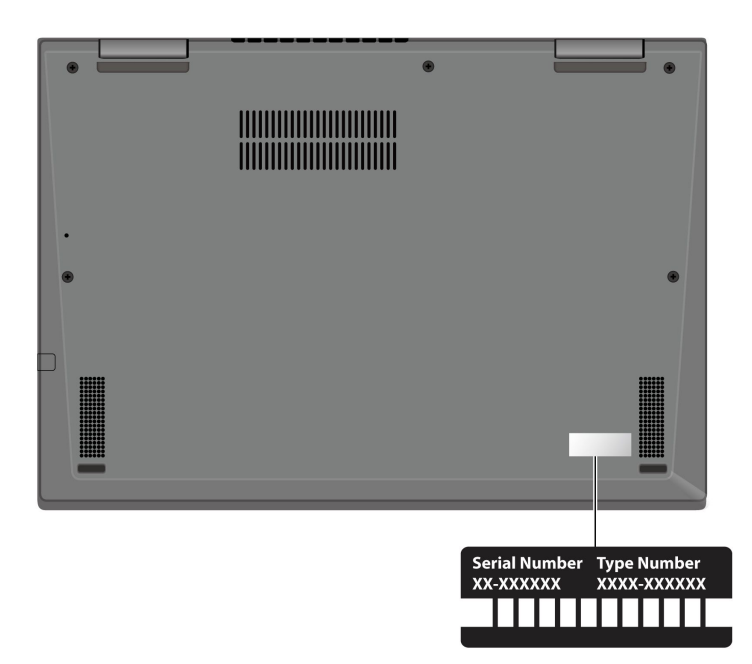

## Lenovo スマートセンター

保証期間内においては、Lenovo スマートセンターに問い合わせてヘルプを依頼することができます。

#### 電話番号

お住まいの国または地域の Lenovo サポートの電話番号リストについては、<u>https://pcsupport.lenovo.com/</u> supportphonelist で最新の電話番号をご確認ください。

注:電話番号は、予告なしに変更される場合があります。お客様の国または地域の電話番号が記載されていない場合は、Lenovo販売店またはLenovoの営業担当員にお問い合わせください。

#### 保証期間中に受けられるサービス

- 問題判別 経験豊富な担当員が、ハードウェアに問題があるかどうかの判断と、問題を修正するため に必要な処置について援助します。
- Lenovo ハードウェア修理 問題の原因が保証期間中の Lenovo ハードウェアであると判別された場合 は、経験豊富な担当員が適切なレベルのサービスを提供できます。
- 技術変更管理 場合によっては、製品の販売後に製品の変更が必要になることがあります。その場合は、Lenovoまたは販売店 (Lenovoが許可した場合)は、お客様のハードウェアに適用される技術変更 (EC)を入手できるようにします。

## サービスがは適用されない

- Lenovo 製または Lenovo 用以外のパーツや、保証のないパーツの交換および使用
- ソフトウェアの問題の原因の特定
- インストールまたはアップグレードの一部としての UEFI BIOS の構成
- デバイス・ドライバーの変更、修正、またはアップグレード
- ネットワーク・オペレーティング・システム (NOS) のインストールと保守
- プログラムのインストールと保守

ご使用の Lenovo ハードウェア製品に適用される「Lenovo 保証規定」については、以下を参照して ください。

- https://www.lenovo.com/warranty/llw\_02
- https://pcsupport.lenovo.com/warrantylookup

# 有償サービスの購入

保証期間中およびその後に、<u>https://pcsupport.lenovo.com/warrantyupgrade</u> で Lenovo から有償サービスを 購入できます。

サービスの可用性やサービス名は、国または地域によって異なります。

# 付録 A 規制情報

規制情報については、*Regulatory Notice* (<u>https://pcsupport.lenovo.com</u>) および*一般的な安全と規制に関する注意* (<u>https://pcsupport.lenovo.com/docs/generic\_notices</u>) を参照してください。

# 認証に関する情報

| 製品名                                            | コンプライアンス ID            | マシン・タイプ番号     |
|------------------------------------------------|------------------------|---------------|
| ThinkPad X1 Yoga Gen 6                         | TP00128A               | 20XY および 20Y0 |
| ThinkPad X1 Yoga Gen 6 HPD <sup>1</sup>        | TP00128A0 <sup>2</sup> |               |
| ThinkPad X1 Yoga Gen 6 LTE2 <sup>1</sup>       |                        |               |
| ThinkPad X1 Yoga Gen 6 5G <sup>1</sup>         |                        |               |
| ThinkPad X1 Yoga Gen 6 LTE2 HPD <sup>1</sup>   |                        |               |
| ThinkPad X1 Yoga Gen 6 5G HPD <sup>1</sup>     |                        |               |
| ThinkPad X1 Carbon Gen 9                       | TP00129A               | 20XW および 20XX |
| ThinkPad X1 Carbon Gen 9 HPD <sup>1</sup>      | TP00129A0 <sup>2</sup> |               |
| ThinkPad X1 Carbon Gen 9 LTE1 <sup>1</sup>     |                        |               |
| ThinkPad X1 Carbon Gen 9 LTE21                 |                        |               |
| ThinkPad X1 Carbon Gen 9 5G <sup>1</sup>       |                        |               |
| ThinkPad X1 Carbon Gen 9 LTE1 HPD <sup>1</sup> |                        |               |
| ThinkPad X1 Carbon Gen 9 LTE2 HPD <sup>1</sup> |                        |               |
| ThinkPad X1 Carbon Gen 9 5G HPD <sup>1</sup>   |                        |               |

1中国本土専用

<sup>2</sup>インド専用

最新の規制情報は次のサイトで入手できます:

https://www.lenovo.com/compliance

# UltraConnect ワイヤレス・アンテナの位置

ご使用のコンピューターには、UltraConnect™ ワイヤレス・アンテナ・システムが搭載されています。高 感度で速度低下の少ないワイヤレス通信を確立できます。

次の図は、ThinkPad X1 Yoga Gen 6のアンテナの場所を示しています:

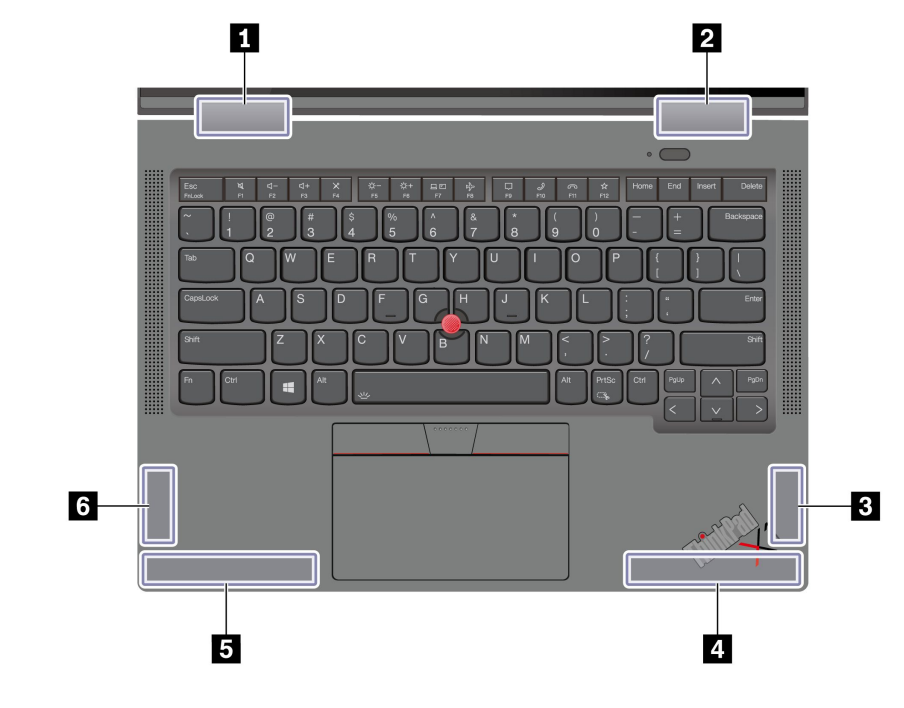

ワイヤレス LAN アンテナ (補助)
 ワイヤレス LAN アンテナ (メイン)
 ワイヤレス WAN アンテナ (MIMO1)\*
 ワイヤレス WAN アンテナ (メイン)\*
 ワイヤレス WAN アンテナ (補助)\*
 ワイヤレス WAN アンテナ (MIMO2)\*

\*一部のモデル

次の図は、ThinkPad X1 Carbon Gen 9のアンテナの場所を示しています:

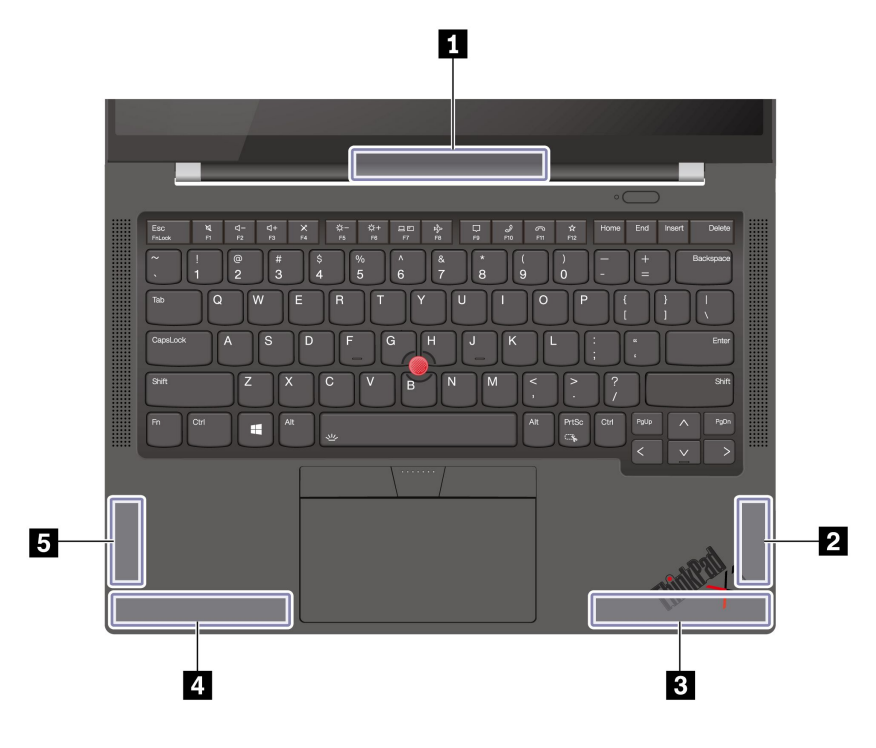

ワイヤレス LAN アンテナ (メインおよび補助)
 ワイヤレス WAN アンテナ (MIMO1)\*
 ワイヤレス WAN アンテナ (メイン)\*
 ワイヤレス WAN アンテナ (補助)\*
 ワイヤレス WAN アンテナ (MIMO2)\*

\* 一部のモデル

# 操作環境

## 最大高度 (与圧されていない場合)

3,048 m (10,000 フィート)

#### 温度

- 動作時: 5°C ~ 35°C (41°F ~ 95°F)
- 元の配送用パッケージでの保管時および輸送時: -20℃ ~ 60℃ (-4°F ~ 140°F)
- パッケージを使用しない保管時: 5℃ ~ 43℃ (41°F ~ 109°F)

注:バッテリーを充電する際の気温は、10°C (50°F) 以上である必要があります。

## 相対湿度

- 動作時: 8% ~ 95%、湿球温度: 23°C (73°F)
- 保管時および輸送時: 5% ~ 95%、湿球温度: 27℃ (81°F)

## 付録 B 特記事項および商標

#### 特記事項

本書に記載の製品、サービス、または機能が日本においては提供されていない場合があります。日本で 利用可能な製品、サービス、および機能については、レノボ・ジャパンの営業担当員にお尋ねくださ い。本書でLenovo 製品、プログラム、またはサービスに言及していても、そのLenovo 製品、プログ ラム、またはサービスのみが使用可能であることを意味するものではありません。これらに代えて、 Lenovoの知的所有権を侵害することのない、機能的に同等の製品、プログラム、またはサービスを 使用することができます。ただし、Lenovo 以外の製品、プログラム、またはサービスの動作・運用に 関する評価および検証は、お客様の責任で行っていただきます。

Lenovoは、本書に記載されている内容に関して特許権(特許出願中のものを含む)を保有している場合が あります。本書の提供は、お客様にこれらの特許権について実施権を許諾することを意味するものではあ りません。実施権についてのお問い合わせは、書面にて下記宛先にお送りください。

Lenovo (United States), Inc. 8001 Development Drive Morrisville, NC 27560 U.S.A. Attention: Lenovo Director of Licensing

LENOVOおよびその直接または間接の子会社は、本書を特定物として現存するままの状態で提供し、商品性の保証、特定目的適合性の保証および法律上の瑕疵担保責任を含むすべての明示もしくは黙示の保証責任を負わないものとします。国または地域によっては、法律の強行規定により、保証責任の制限が禁じられる場合、強行規定の制限を受けるものとします。

本書は定期的に見直され、必要な変更は本書の次版に組み込まれます。より良いサービスを提供するため、Lenovoは、コンピューターに付属のマニュアルに記載されている製品およびソフトウェア・プログラム、およびマニュアルの内容をいつでも予告なしに改善および/または変更する権利を留保します。

ご使用のコンピューターに付属のマニュアルに記載されているソフトウェア・インターフェース、機能、 およびハードウェアの構成が、購入したコンピューターの実際の構成と正確に一致しない場合がありま す。製品の構成については、関連契約(該当する場合)または製品の梱包リストを参照するか、製品販売の 販売店にお問い合わせください。Lenovoは、お客様が提供するいかなる情報も、お客様に対してなんら義 務も負うことのない、自ら適切と信ずる方法で、使用もしくは配布することができるものとします。

本書で説明される製品は、誤動作により人的な傷害または死亡を招く可能性のある移植またはその他の生 命維持アプリケーションで使用されることを意図していません。本書に記載される情報が、Lenovo 製品仕 様または保証に影響を与える、またはこれらを変更することはありません。本書におけるいかなる記述 も、Lenovo あるいは第三者の知的所有権に基づく明示または黙示の使用許諾と補償を意味するものではあ りません。本書に記載されている情報はすべて特定の環境で得られたものであり、例として提示され るものです。他の稼働環境では、結果が異なる場合があります。

Lenovoは、お客様が提供するいかなる情報も、お客様に対してなんら義務も負うことのない、自ら適切と 信ずる方法で、使用もしくは配布することができるものとします。

本書において Lenovo 以外の Web サイトに言及している場合がありますが、便宜のため記載しただけであ り、決してそれらの Web サイトを推奨するものではありません。それらの Web サイトにある資料は、こ の Lenovo 製品の資料の一部では ありません。それらの Web サイトは、お客様の責任でご使用ください。

この文書に含まれるいかなるパフォーマンス・データも、管理環境下で決定されたものです。そのため、 他の操作環境で得られた結果は、異なる可能性があります。一部の測定が、開発レベルのシステムで行わ れた可能性がありますが、その測定値が、一般に利用可能なシステムのものと同じである保証はありません。さらに、一部の測定値が、推定値である可能性があります。実際の結果は、異なる可能性があります。 す。お客様は、お客様の特定の環境に適したデータを確かめる必要があります。

この資料は、Lenovoによって作成された著作物です。この製品に同梱されるソフトウェアに伴う Linux<sup>®</sup>契約を含むいかなるオープン・ソース契約も適用されません。Lenovoは予告なしに、随時、こ の資料を更新する場合があります。

最新の情報、ご質問、ご意見は、以下の Lenovo Web サイトでお問い合わせください。

#### https://pcsupport.lenovo.com

#### 商標

LENOVO、LENOVO ロゴ、THINKPAD、THINKPAD ロゴ、TRACKPOINT、および ULTRACONNECT は、Lenovo の商標です。Intel および Thunderbolt は、Intel Corporation または子会社の米国およびその他 の国における商標です。Microsoft、Windows、BitLocker および Cortana は Microsoft グループの商標で す。DisplayPort は、Video Electronics Standards Association の商標です。Dolby と Dolby Voice は、Dolby Laboratories Licensing Corporation の商標です。HDMI および HDMI (ハイディフィニション・マルチメディ ア・インターフェース) という用語は、米国およびその他の国の HDMI Licensing LLC の商標または登録商 標です。USB-C<sup>®</sup> は、USB Implementers Forum の登録商標です。Wi-Fi、Wi-Fi Alliance および Miracast は Wi-Fi Alliance の登録商標です。他の商標はすべて、それぞれの所有者の所有物です。© 2021 Lenovo.